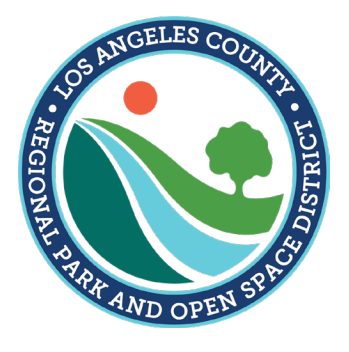

# Grant Management System Quick Start Guide

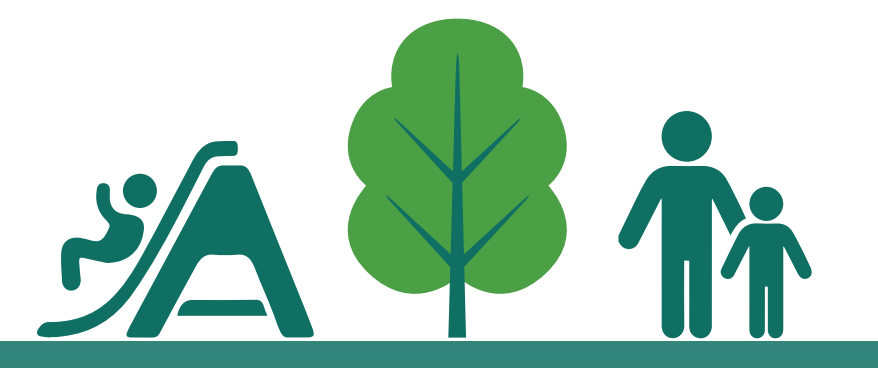

# Los Angeles County Regional Park and Open Space District

June 2019

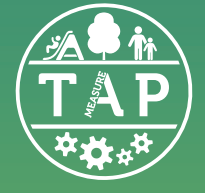

This page is intentionally blank.

# Grant Management System Quick Start Guide Introduction

Welcome to RPOSD's Grant Management System (GMS) Quick Start Guide!

This guide provides information on using the GMS to apply for, manage, and close Measure A grants. It contains the following sections:

- 1. Introduction
- 2. Registration
- 3. Navigating the GMS
- 4. Applying for Annual Allocation Grant Program Funds
  - Overview
  - Development Application Checklist
  - Acquisition Application Checklist
  - Planning & Design Application Checklist
- 5. Applying for Competitive Grant Program Funds (not yet available)
  - Overview
  - Natural Lands, Local Beaches, Water Conservation & Protection Application
  - Neighborhood Parks, Healthy Communities, & Urban Greening Application
  - Acquisition-Only Application
  - Recreation Access Application
  - Youth & Veteran Job Training & Placement Application

#### 6. Applying for Other Funds

- Maintenance and Servicing
- Innovation Grants
- 7. Managing Your Grants (not yet available)
- 8. Closing Your Grants (not yet available)

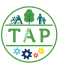

# Grant Management System Quick Start Guide Introduction, cont'd

#### What is the Grant Management System (GMS)?

The Grant Management System (GMS) is the online Webgrants grant management system RPOSD uses to accept applications for Measure A Grant Funds, manage those grants, and close completed grants. The GMS creates a permanent digital record of all grant applications, grant administration records, and grant closing documents. The GMS is also used to facilitate communication between applicants/grantees and RPOSD's Grants Officers.

#### Why Use the GMS?

The GMS streamlines the grant application, administration, and closing processes through the use of digital records and communications. The GMS ensures that records and communications are maintained in a manner that facilitates access and ease of use. The GMS also includes mechanisms designed to help RPOSD comply with Measure A's reporting requirements. All applicants and grantees are required to use the GMS to apply for, manage, and close Measure A grants.

### What if I Need Help Using the GMS?

This Quick Start Guide is designed to assist you in using the GMS. If you can't find the answers you need here, RPOSD is ready to assist you! Give us a call at **626.588.5060** Monday-Thursday or send us an email at **info@rposd.lacounty.gov** 

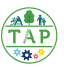

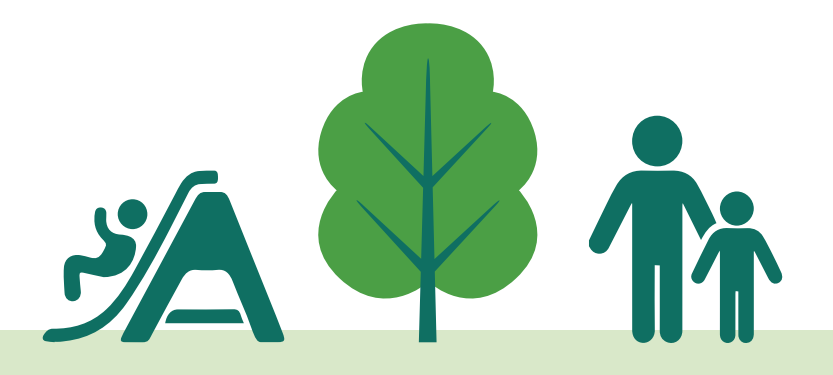

Grant Management System Quick Start Guide

# REGISTRATION

This page is intentionally blank.

# Registration

This section provides instructions for completing the GMS registration process.

### Why Should I Register?

Registration is a required step for any public agency, nonprofit organization, or school applying for a Measure A grant. Registering now ensures that your agency or organization will by ready when it's time to apply for Measure A grants.

### Who Should Register?

All **eligible public agencies, joint-powers authorities, nonprofit organizations, and schools** should register. Refer to the Measure A Eligibility Requirements on page 19 of this guide to determine if your agency or organization is eligible to receive Measure A funds.

Initial registration should be completed by a single individual within your agency or organization. This individual should have access to, and knowledge of, general information about your agency's/organization's operations.

If registration is completed by more than one individual, the additional registrations will be discarded by the system. Avoid doing double work by making sure everyone in your agency/ organization is aware that registration will be completed by a single individual.

You will add additional users once your initial registration is complete.

#### How Long Will this Take?

Testing of the registration process shows that most people complete the process in 15 to 30 minutes. To ensure a smooth registration, use the checklist on page 6 to make sure you have all required information and documents before starting.

Once you submit your information, you will receive a confirmation email within 72 hours notifying you that your registration is active. Please add **rposd@webgrantsmail.com** to your safe senders list to ensure delivery to your inbox.

#### What if I Need Help?

RPOSD is ready to assist you! Give us a call at **626.588.5060** Monday-Thursday or send us an email at **info@rposd.lacounty.gov** 

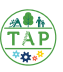

### **Checklist: What Do I Need to Register?**

Use this checklist to ensure that you have all required resources before initiating the registration process. Each item is explained in more detail on the following pages.

All agencies/organizations will need the following information/documents to complete the registration process:

- Contact Information
- Federal Tax ID Number
- □ LA County Vendor ID Information
- **County of Los Angeles Vendor Direct Deposit Program Enrollment Status**
- RPOSD Grant Terms
- Technical Assistance Needs
- Audited Financial Statement
- **D** Proof of Jurisdiction Support (if available)

#### Public agencies will also need:

Annual Allocation Plan

#### Nonprofit organizations will also need:

- Mission Statement
- Articles of Incorporation
- □ Proof of 501(c)3 Status
- IRS Form 990

#### Schools do not need any additional items.

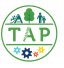

# **Getting Started Note:** Before proceeding with the registration process, all agencies and organizations are encouraged to carefully review the Measure A Eligibility **Requirements on page 19** of this guide to determine if your agency/ organization is eligible to receive Measure A funds. Contact RPOSD at 626.588.5060 or info@rposd.lacounty.gov with any questions about eligibility. You will need a compatible computer, tablet, or smart phone with internet access complete the registration process: **Operating System.** RPOSD's grant management system is compatible with the following operating systems: Microsoft Windows 7, Windows Vista and Windows XP Apple OS X Linux 2.0. UNIX 3.0 **Browser.** The grant management system is compatible with the following browsers: Microsoft Internet Explorer 6.0+ Mozilla Firefox 2.0+ Apple Safari 2.0+ Opera 9.0+ Chrome If you do not have access to a computer, tablet, or smart phone that is compatible with the grant management system, you are invited to complete the registration process at RPOSD's office in Alhambra. Contact RPOSD at 626.588.5060 for additional information.

If you're not able to visit RPOSD's office, many public libraries and community centers have computer facilities that can be used to access the system, as it is web-based.

# Step 1: Access the RPOSD Webgrants Online System

- Navigate to https://grantfunding.rposd.lacounty.gov/ You may want to bookmark this page, as you will be returning to it frequently in the future.
- The "Announcements" portion of the page contains important information and will be updated regularly. Please be sure to read the announcements each time you visit this page.

| 🔌 Log In |                                                                                                    | System Compat                              | tibility |
|----------|----------------------------------------------------------------------------------------------------|--------------------------------------------|----------|
|          | Log In User ID:* Password:* Log In Forgot User Id? Forgot Password? Announ Welcome to the RPOSD WebGrants Review your Study Area's A Review your Study Area's A | New to RPOSD - WebGrants?<br>Register Here |          |

• Click on the "**Register Here**" link to begin.

**NOTE:** Data you enter in the system is only saved when you complete all required fields and select "Register." **Any data you enter will be lost if you are not able to complete the process in one session.** Be sure you have all required resources available before starting the registration process, and set aside at least 30 minutes to complete the process.

RPOSD cannot restore any data that is lost if you are not able to complete the process in one session.

# **Step 2: Personal Information**

Supply the requested personal contact information.

| 😹 Help         |                  |                     |      |       |        |           |    |
|----------------|------------------|---------------------|------|-------|--------|-----------|----|
| 😭 Registe      | r                |                     |      |       |        |           |    |
|                |                  |                     |      |       |        |           |    |
|                |                  |                     |      |       |        |           | Re |
| Personal Infor | mation           |                     |      |       |        |           |    |
|                | Salutation       | Salutation First Na | me   | Middl | e Name | Last Name |    |
|                | Title            |                     |      |       |        |           |    |
|                | Department Name* |                     |      |       |        |           |    |
|                | Phone*           |                     |      |       |        |           |    |
|                |                  | Phone               | Ext. |       |        |           |    |
|                | Email*           |                     |      |       |        |           |    |
|                | Confirm Email*   |                     |      |       |        |           |    |
|                |                  |                     |      |       |        |           |    |
|                | Address*         |                     |      |       |        |           |    |

- Throughout the registration process, all fields with a red asterisk () require a response from you. Your registration cannot be submitted if theses fields are left blank.
- Use your work phone number, email, and address.
- If your agency or organization does not have departments, divisions, or sections, please enter "n/a" in the "Department Name" field.

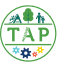

| Step 3: Agency/Organization General Information                                                                                                    |  |
|----------------------------------------------------------------------------------------------------|--|
| Supply the requested information about your agency/organization.                                                                                                    |  |
| Organization Information Agency/Organization Name* Agency/Organization Type What is your Agency/Organization Type?* Agency/Organization Contact Information Agency/Organization Website |  |
| Agency/Organization Phone*                                                                                                    |  |
| Physical Address<br>All paper-based grant-related correspondence will be mailed to this address, unless a different address is provided below.                                          |  |
| Agency/Organization Physical<br>Address*  * California Postal Code/Zip                                                                                                    |  |
| Is this the same as the Mailing<br>Address?* ○ Yes ○ No                                                                                                    |  |
| Mailing Address<br>Skip this if Mailing Address is the same above.                                                                                                    |  |
| Mailing Address                                                                                                    |  |
| City     California       City     State/Province   Postal Code/Zip                                                                                                    |  |

- **"Agency/Organization Name"** Enter the full legal name of your agency/organization here. For example, "City of South Pasadena" or "Community Nature Connection."
- "Agency/Organization Type" Use the drop-down menu to select the category that best describes your agency/organization. Choose from "Public Agency," "Nonprofit Organization," "Joint Powers Authority," or "Other."
- "Agency/Organization Website" Provide the address of the homepage. If your agency/ organization is very large or has many departments, you may provide the web address of the department that is responsible for Measure A grants.
- "Agency/Organization Phone" Provide the agency's/organization's main phone number here. If your agency/organization is very large or has many departments, you may provide the main number of the department that is responsible for Measure A grants.
- Provide "Physical Address" and "Mailing Address" as requested. The mailing address will be used to send any necessary paper-based communications, with the exception of payments. Any payments issued by check will be sent to the address associated with the LA County Vendor ID number (refer to page 11 for additional information on Vendor ID).

# Step 4: Agency/Organization Financial Information

#### Supply the requested financial information

| Agency/Organization Financial Info                                                | mation                                                                                     |
|-----------------------------------------------------------------------------------|--------------------------------------------------------------------------------------------|
| Tax ID*                                                                           |                                                                                            |
| LA County Vendor ID Number<br><u>REMINDER:</u> You are required to have a current | nt Vendor ID. Please verify your Vendor information and update if necessary.               |
| Review Vendor information on file: Click HER                                      | E                                                                                          |
| Update Vendor information on file: Click HER                                      | E                                                                                          |
| Obtain Vendor ID: Click HERE                                                      |                                                                                            |
| Our Agency has a current registered<br>Vendor ID*                                 | ● Yes ● No                                                                                 |
| Direct Deposit<br><u>REMINDER:</u> Per the Los Angeles County Poli                | cy on Direct Deposit, all agencies doing business with the County must use Direct Deposit. |
| For Assistance with Enrolling in Deposit: Click                                   | HERE                                                                                       |
| For Instructions on Completing Direct Deposit                                     | Click HERE                                                                                 |
| For information on the County's policy regarding                                  | ng Direct Deposit: Click HERE                                                              |
| Our Agency is*                                                                    | lh.                                                                                        |
| Comments                                                                          |                                                                                            |

- **"Tax ID"** Supply your agency's/organization's Federal Tax ID number. If you do not have this number, your accounting department should be able to give it to you.
- **"LA County Vendor ID**" A vendor ID is required to receive payments from RPOSD. If you need to obtain a Vendor ID, you may select **"No"** to continue the registration process. A Grants Officer will follow up with you to make sure you have obtained a Vendor ID.

#### Review information on file by visiting

#### https://camisvr.co.la.ca.us/webven/VendLookup/VendSearch.asp

Search by Vendor Name or Vendor Number to find your agency/organization. Many public agencies and some nonprofit organizations have multiple Vendor IDs with Los Angeles County. You are strongly encouraged to verify the Vendor ID you will be using for Measure A payments by working with your accounting team or an RPOSD Grants Officer.

If you find that you need to update the information on file, visit the Vendor Self Service Portal at https://camisvr.co.la.ca.us/webven/vss\_portal\_info.asp

If your agency/organization does not have a Vendor ID, you can obtain one by visiting https://camisvr.co.la.ca.us/webven/LoginNew.asp

• "Direct Deposit" Direct Deposit is the County's default form of payment, per Los Angeles County policy.

Use the **drop-down menu** to select either "Enrolled in Direct Deposit" or "Will Enroll in Direct Deposit." Leave additional comments only if needed.

If your agency/organization is not yet enrolled in Direct Deposit with the County, you can enroll by visiting **https://directdeposit.lacounty.gov/** 

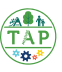

# Step 5: Information Required From All Agencies/Organizations

| The i  | nformation in this sec                                                                                                    | ction is required of all registrants                                                                                                    |
|--------|----------------------------------------------------------------------------------------------------|----------------------------------------------------------------------------------------------------|
|        | Information Required From All Ager                                                                                                    | ncies/Organizations                                                                                                    |
| $\leq$ | NOTE: All registrants must review RPOSD gro<br>document.<br>If you have any concerns about grant agreem                                                                                                    | ant agreement terms in order to determine ability to meet minimum requirements and long-term obligations. Click HERE to review the<br>ent terms, contact RPOSD at info@rposd.lacounty.gov  |
|        | I have reviewed RPOSD's grant<br>agreement terms*                                                                                                    | ● Yes ● No                                                                                                    |
|        | Indicate the type of Technical<br>Assistance, if any, your<br>agency/organization would like to<br>receive: (please note: indicating that<br>you are interested in Technical<br>Assistance does not guarantee<br>services)*                                | Not Requesting<br>Planning and Design Funds<br>Grant Writing<br>Professional Services/Consultants<br>Resources (toolkits, handbooks)<br>Please press Ctrl + Click to select multiple items |
|        | How did you prepare for the<br>Registration?*                                                                                                    | T                                                                                                    |
|        | Upload a summary of your<br>agency's/organization's most recent<br>financial audit report. Submissions<br>shall include, at a minimum, the<br>Independent Auditor's Report,<br>Management's Discussion and<br>Analysis, and Basic Financial<br>Statements* | Choose File No file chosen                                                                                                    |
|        | Proof of Jurisdiction Support*                                                                                                    |                                                                                                    |

- "Grant Agreement Terms" All registrants must review RPOSD's grant agreement terms to determine their agency's/organization's ability to meet requirements and long term obligations. Reviewing these terms now ensures that grantees are able to quickly execute grant agreements when awarded a grant. You can download the grant agreement terms at: http://rposd.lacounty.gov/wp-content/uploads/2019/01/Grant-Agreement\_Final.pdf
- "Technical Assistance" Use the menu to select the types of technical assistance that you would like to receive, if any. Choose from "Not Requesting," "Planning and Design Funds," "Grant Writing," "Professional Services/Consultants," "Resources (toolkits, handbooks)," and/ or "Community Outreach Assistance." Press CTRL+click to select more than one type of technical assistance.

Indicating the type assistance in which you are interested does not guarantee services. If your technical assistance needs change in the future, you will have additional opportunities to report your needs.

- **"How Did You Prepare for Registration?**" Use the **drop-down menu** to indicate how you prepared for registration. Select from "Registered in person at RPOSD offices," "Used the Quick Start Guide," or "Viewed the webinar."
- "Audited Financial Statement" Click on the "Choose File" button to upload a digital copy of your agency's/organization's most recent audited financial statement showing that financial statements are accurate and complete. For cities and other public agencies that file one, this will be the most recent Comprehensive Annual Financial Report (CAFR). Agencies with a large CAFR may choose to only uploaded the named sections. The name of the uploaded file will appear to the right of the "Choose File" button once the upload is complete.
- **"Proof of Jurisdiction Support"** Use the **drop-down menu** to indicate the type of proof of authority your jurisdiction/board requires. Select from "My jurisdiction/board can provide a single resolution to accept all Measure A grants" or "My jurisdiction/board requires a resolution for every Measure A grant."

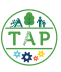

| Step 6: Public A                                                                                        | Agencies Only                                                                                                    |
|----------------------------------------------------------------------------------------------------|----------------------------------------------------------------------------------------------------|
| The information in                                                                                      | this section is only required of public agencies                                                                                                    |
| Public Agencies Only<br>The items below are only rev<br>Annual Allocations<br>Agencies must inform RPOS | quired of public agencies:<br>SD if they intend to use their annual allocations or choose to accrue them for up to five years.                               |
| Please describe your<br>annual allocations.<br>description of am<br>projects that are eligible<br>Annu  | Our Agency     •       r plan to spend     •       Include a brief     •       y planned park     •       2 for Measure A     •       ual Allocations.     • |
| Annual Allocation Plan                                                                                  | upload option Choose No file chosen                                                                                                    |

• **"Annual Allocation Plan"** Public agencies receiving annual allocations ("Community-Based Park Investment" and "Neighborhood Parks, Healthy Communities, and Urban Greening" funds) must report their plans for spending these funds. The allocations may be spent annually, or may be saved for a maximum of five years.

Use the **drop-down menu** to select your anticipated spending timeline. Choose from "Will hold our annual allocations until litigation is resolved," "Will spend some/all of our annual allocations in the next 12/24/36/48/60 months," or "Has not yet identified a plan to spend annual allocations."

Provide additional information about your Annual Allocation Plan by copying and pasting it into the box or by clicking on **"Choose File"** to upload a digital copy of your plan. The name of the uploaded file will appear to the right of the **"Choose File"** button once the upload is complete. See page 20 of this guide for an Annual Allocation Plan template.

# Step 6: Nonprofit Organizations Only

| Т | he information in this section is only required of nonprofit organizations                    |
|---|-----------------------------------------------------------------------------------------------|
|   | Nonprofit Organizations Only<br>The items below are only required of nonprofit organizations: |
|   | Mission Statement Choos File No file chosen                                                   |
|   | Articles of Incorporation Choosen                                                             |
|   | Proof of 501 (c)3 Status Choose File No file chosen                                           |
|   | IRS Form 990 Choose File No file chosen                                                       |

- "Mission Statement" Click on "Choose File" to upload your organization's mission statement. The name of the uploaded file will appear to the right of the "Choose File" button once the upload is complete.
- "Articles of Incorporation" Click on "Choose File" to upload your organization's articles of incorporation.
- "Proof of 501(c)3 Status" Click on "Choose File" to upload current proof of 501(c)3 status.
- "IRS Form 990" Click on "Choose File" to upload your most recent IRS 990 form.

# **Step 7: Submit Information**

Once you have provided all required information, select the blue **"Register"** button at the top or bottom of the page to submit your data.

| LOS ANGELES COUNTY REGIONAL PARK AND C | OPEN SPACE | DISTRIC  |
|----------------------------------------|------------|----------|
| Help                                   |            | <b>–</b> |
| Register                               |            | 4        |
|                                        |            | Register |
| Personal Information                   |            |          |
| Salutation First Name Middle Name      | Last Name  |          |
| Title                                  |            |          |

• If any required information is missing, the system will alert you. Provide additional ita if

|   | Proof of 501 (c)3 Status Choose File No file chosen<br>IRS Form 990 Choose File No file chosen | Register                                                                                                    |
|---|------------------------------------------------------------------------------------------------|----------------------------------------------------------------------------------------------------|
| F | RPOSD - WebGrants                                                                              | Dulles Technology Partners Inc.<br>© 2001-2017 Dulles Technology Partners Inc.<br>WebGrants 6.10 - All Rights Reserved. |

required, and select the blue "Register" button again to complete the process.

- If your information is complete, you will see the following screen:
- You will receive an email from rposd@webgrantsmail.com letting you know that your

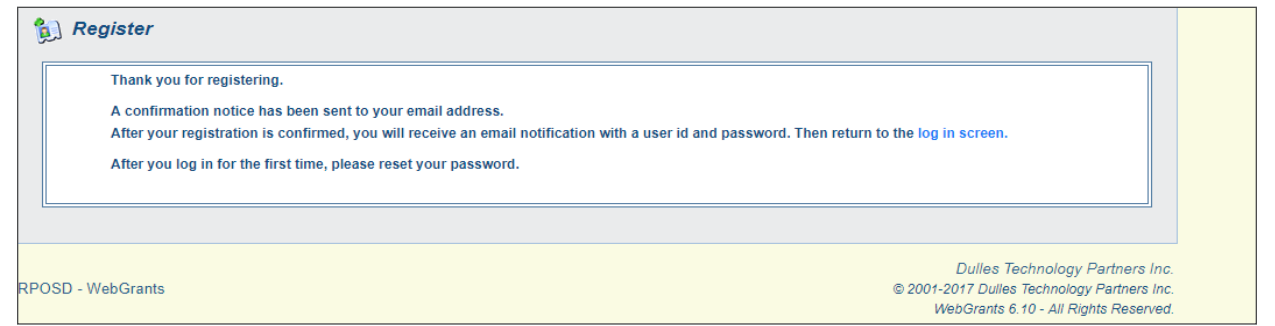

registration has been received.

• Your registration will be activated within 72 hours. Once your registration is active you will receive two additional emails from **rposd@webgrantsmail.com**, one with your user ID and one with your password.

These emails are generated by the system and you may receive the password before the user ID arrives. Please be patient.

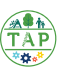

# Step 8: Logging In

Once your registration is active and you have received your login information, return to the system homepage, https://grantfunding.rposd.lacounty.gov/

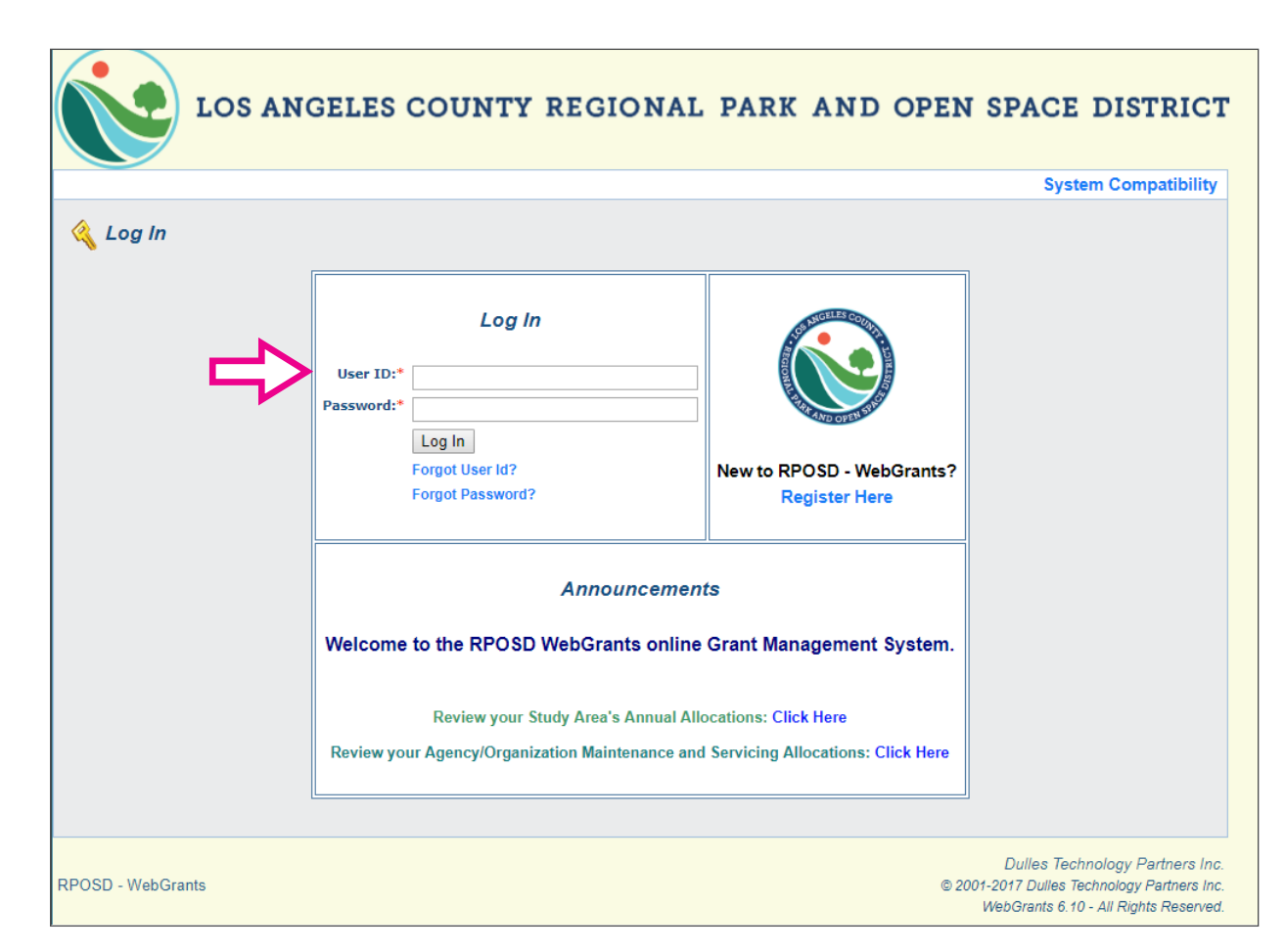

• Login with the User ID and Password you received via email.

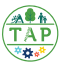

# **Step 9: Review Your Profile**

• This is the main menu screen you'll seen once you've logged in. Select "My Profile" to review your information.

| • • • • • • • • • • • • • • • • • • •              |                                                                                                    |
|----------------------------------------------------|----------------------------------------------------------------------------------------------------|
| Menu   😹 Help   🍟 Log Out                          | Save   🛞 Print   🕐 Add   🖐 Delete   🕼 Edit   📄 Save                                                         |
| Welcome Testing Tester                             |                                                                                                    |
| Main Menu                                          |                                                                                                    |
| ck Help above to view instructions. Go to "My Prot | ile" to reset password.                                                                                     |
|                                                    |                                                                                                    |
|                                                    |                                                                                                    |
|                                                    |                                                                                                    |
|                                                    | Funding Opportunities                                                                                       |
|                                                    | Wr Applications                                                                                             |
|                                                    | <ul> <li>Funding Opportunities</li> <li>My Applications</li> <li>My Grants</li> </ul>                       |
|                                                    | <ul> <li>Funding Opportunities</li> <li>My Applications</li> <li>My Grants</li> <li>My Inventory</li> </ul> |

• If any information is incorrect or missing, select the "Edit" button to make changes.

| My Profile                                |                              |                                   | Alert                               | History   My Alerts   Re | sswor |
|-------------------------------------------|------------------------------|-----------------------------------|-------------------------------------|--------------------------|-------|
| Feel free to edit your profile any time y | your information changes. Cr | reate your own personal alerts us | sing My Alerts. Reset your password | under Reset Password.    |       |
| Salı                                      | salutation                   | Testing<br>First Name             | Middle Name                         | Tester<br>Last Name      |       |
|                                           | Title                        |                                   |                                     |                          |       |
| Department N                              | lame*                        |                                   |                                     |                          |       |
|                                           | •                            |                                   |                                     |                          |       |
|                                           |                              |                                   |                                     |                          |       |
| Ay Profile                                |                              |                                   |                                     | - 4                      | 4     |
| A My Profile                              |                              |                                   |                                     |                          | ŀ     |

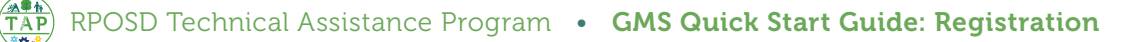

|                                                   |                             |                              | w your agency                   | r's/organization's             |           |
|---------------------------------------------------|-----------------------------|------------------------------|---------------------------------|--------------------------------|-----------|
| 🅎 Menu   🧏 Help   📲 Log Out                       |                             |                              | 🌀 Back   쵫 Print   🦪            | 🕨 Add   渊 Delete   💕 Edit      | I 📙 S:    |
| Ay Profile                                        |                             |                              |                                 |                                |           |
| My Profile                                        |                             |                              | Ale                             | rt History   My Alerts   Reset | Passwo    |
| Feel free to edit your profile any time your info | ormation changes. Create yo | our own personal alerts usin | 1 My Alerts. Reset your passwor | d under Reset Password.        |           |
| Salutation                                        | Mr.<br>Salutation           | Testing<br>First Name        | Middle Name                     | Tester<br>Last Name            |           |
| Title                                             |                             |                              |                                 |                                |           |
| Department Name*                                  |                             |                              |                                 |                                |           |
| Phone*                                            | 213-123-4561<br>Phone       |                              |                                 | Ext.                           |           |
| Email*                                            | Test@test.com               |                              |                                 |                                |           |
| Address*                                          | 123 Fairlane Ave            |                              |                                 |                                |           |
| *                                                 | Los Angeles                 | Cali                         | ornia                           | 90012<br>Postal Code/Zin       |           |
|                                                   | ,                           | State                        |                                 | Last Edited By: System         | Administr |
| Associated Organization                           |                             |                              |                                 |                                |           |
| historiated organization                          |                             | Type                         | Website                         | Phone City                     | State     |
| Name                                              |                             |                              |                                 |                                |           |

• Review your agency's/organization's information. Select the "Edit" button to make any necessary changes.

| 🕎 Menu   🧟 Help   🃲 Log Out                                                        | 🥱 Back   🖄 Print   빠 Add   渊 Delete   🛃 Edit   🔚 Save |  |  |
|------------------------------------------------------------------------------------|-------------------------------------------------------|--|--|
| A My Profile                                                                       | $\mathbf{A}$                                          |  |  |
| Los Angeles County Regional Park and Open Space District                           |                                                       |  |  |
| Feel free to edit your profile any time your information changes.                  |                                                       |  |  |
| Organization Information                                                           |                                                       |  |  |
| Agency/Organization Name* Los Angeles County Regional Park and Open Space District |                                                       |  |  |
| Agency/Organization Type                                                           |                                                       |  |  |

• If you've made changes, be sure to select "Save" before moving on to the next step.

| 🅎 Menu   🧏 Help   📲 Log Out | 🥱 Back   💩 Print   🥐 Add   🞉 Delete   🖉 Edit   闄 Save |
|-----------------------------|-------------------------------------------------------|
| A My Profile                | $\Delta$                                              |
|                             |                                                       |
|                             |                                                       |
|                             |                                                       |
|                             |                                                       |

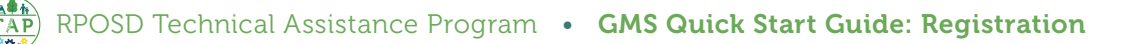

# Step 11: Add Additional Users

• Scroll down the page to the "Registered Users" section. Invite additional users to join your agency/organization by selecting the "Add" button.

|                                                                                                    | 7                          |              |          |            | יל     | 7 |
|----------------------------------------------------------------------------------------------------|----------------------------|--------------|----------|------------|--------|---|
| Registered Users                                                                                                    |                            |              |          |            | Add    |   |
| The people below also belong to the above organization. If the Add button is available in this section, then you can add people to your organization and bypass the standard registration process. |                            |              |          |            |        |   |
| Name                                                                                                    | Email                      | Phone        | City     | State      | Remove |   |
| Albert Ablaza                                                                                                    | Aablaza@RPOSD.LACounty.gov | 626-588-5040 | Alhambra | California | Remove |   |

• Enter the requested contact information for the new user and select the "Save" button.

| 🕎 Menu   🧟 Help   📲 Log Out | 🌍 Back   🍓 Print   🧼 Add   渊 Delete   🛃 Edit   闄 Save      |
|-----------------------------|------------------------------------------------------------|
| A My Profile                | 42                                                         |
| My Profile                  | L                                                          |
| Salutation                  | Salutation First Name Middle Name Last Name                |
| Title                       |                                                            |
| Department Name*            |                                                            |
| Phone*                      | Phone Ext.                                                 |
| Email*                      |                                                            |
| Address*                    |                                                            |
|                             |                                                            |
|                             |                                                            |
| *                           | California  California City State/Province Postal Code/Zip |

- The new user will receive an email from **rposd@webgrantsmail.com** with instructions for logging in.
- You are encouraged to add at least one additional user, and can add as many users as needed to help you manage your grants. You may return to this page and add users at any time.

### You have now activated your registration. Thank you!

- RPOSD may contact you for additional information about the materials you submitted.
- Once your registration information has been verified by RPOSD Grants Officers, your registration will be complete.
- You will receive notifications from **rposd@webgrantsmail.com** when funding opportunities are available.
- Funding opportunities will also be posted at RPOSD.LACounty.gov

# **Measure A Eligibility**

Eligibility requirements differ by agency/organization type. Consult the requirements below to determine if your agency/organization is eligible for Measure A funds:

#### **Public Agencies:**

• Any governmental agency, special district, or joint powers authority (JPA) that is authorized to acquire, develop, improve and restore real property for beach, wildlife, park, recreation, community, cultural, open space, water quality, flood control, or gang prevention and intervention purposes within Los Angeles County is eligible to apply for Measure A grants.

#### Nonprofit Organizations:

- Eligible nonprofit organizations must have a mission related to one or more of the following focus areas:
  - » Environmental protection and preservation
  - » Park, recreation, community services, or facilities
  - » Gang prevention and intervention
  - » Environmental education and interpretation
  - » Tree planting
  - » Conservation and preservation of wetlands or of lands predominantly in their natural, scenic, historical, forested, or open-space condition
  - » Restoration of lands to a natural, scenic, historical, forested, or open space condition
  - » Job skills training and educational opportunities to young adults and/or veterans
  - » Nonprofit affordable housing development

#### Schools

• Public and private nonprofit schools are eligible to enroll with RPOSD, provided they allow public use of school facilities during non-school hours or offer education/training programs. Schools offering education/training programs or certification placement services to youth and veterans are also eligible, and are limited to application applying for programmatic grants (e.g., Youth and Veteran Job Training and Placement Program and Recreation Access Program grants) only.

**Note:** If you have any questions or concerns about your agency's/ organization's eligibility for Measure A Funds, contact RPOSD at **626.588.5060** or **info@rposd.lacounty.gov** 

# **Annual Allocation Plan Instructions**

- Public agencies receiving annual allocations ("Community-Based Park Investment" and "Neighborhood Parks, Healthy Communities, and Urban Greening" funds) must report their plans for spending these funds.
- Annual allocation funds can be saved for a maximum of five years.
- The Annual Allocation Plan must include the information indicated below. If your agency is responsible for more than one Study Area, the Annual Allocation Plan must address all Study Areas.
- The following information is required in your Annual Allocation Plan:
  - □ Name of Agency: NAME
  - □ Annual Allocation Plan for: YEAR
  - □ Study Area ID(s): NUMBER(s)
  - Our agency will spend: SOME/ALL of our annual allocations in the next NUMBER months.
  - □ The funds will be expended on^:
    - 1. BRIEF PROJECT DESCRIPTION at PROJECT LOCATION.
    - 2. BRIEF PROJECT DESCRIPTION at PROJECT LOCATION.

^If your agency plans to save funds, and does not yet have a plan, indicate "Unknown project at unknown location"

**Note:** For information regarding the types of projects that can be supported with annual allocation funds, please consult the Grants Administration Manual for Measure A, which is available at:

http://rposd.lacounty.gov/measure-a-grants-administration-manual/ Select "Annual Allocations" and then click on the section you're interested in.

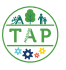

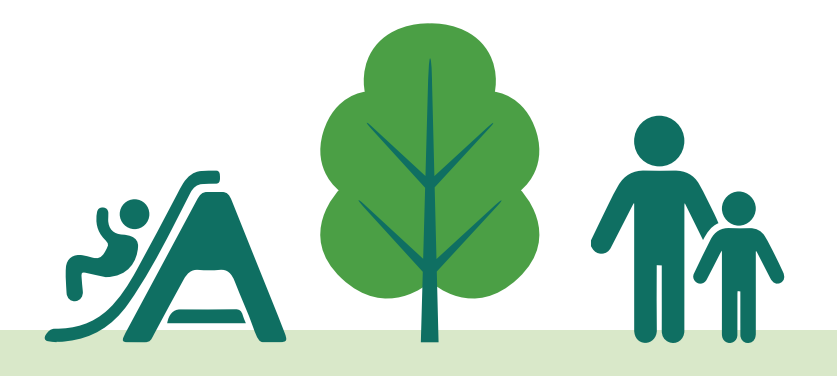

Grant Management System Quick Start Guide

# NAVIGATING THE GMS

This page is intentionally blank.

This section provides instructions for navigating the GMS.

#### Why Should I Learn to Navigate the GMS?

All grant-related activities, from starting a new application, to continuing work on an in-progress application, to managing a grant that's been awarded, will take place within the GMS. Regardless of what you need to accomplish in the GMS, you'll use the basic navigation elements described below to complete your tasks. Familiarizing yourself with the organization of the GMS and the tools needed to use it will increase your efficiency and make applying for, managing, and closing your Measure A grants easier.

#### Who Should Learn to Navigate the GMS?

Any of your agency's staff assisting you with the application, administration, or closing of grants will need to use the GMS and should learn how to navigate the system. This will ensure that your staff is able to assist as needed during the grant application, administration, and closing processes.

#### What if I Need Help?

This Quick Start Guide is designed to assist you in using the GMS. If you can't find the answers you need here, RPOSD is ready to assist you! Give us a call at **626.588.5060** Monday-Thursday or send us an email at info@rposd.lacounty.gov

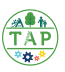

You must be registered with the GMS to access the system. Refer to page 5 for information about registering, and page 18 for information about adding additional users to the system once you've registered.

#### Logging In

You will need the User ID and Password issued to you by the system in order to log in.

Using a compatible browser, navigate to the system homepage at **https://grantfunding.rposd.lacounty.gov/** and enter your User ID and Password to log in. For information on system and browser compatibility, refer to page 7.

Be sure to review the announcements on this page for updates from RPOSD, including information about funding opportunities, upcoming deadlines, new workshops, and other important information.

|          | LOS ANGELI    | -5 COUNTI REGI                                                                                                    | ONAL FARK AND OFEN                                                                                                    | System Compatibi |
|----------|---------------|----------------------------------------------------------------------------------------------------|----------------------------------------------------------------------------------------------------|------------------|
| 🔾 Log In | User<br>Passw | Log In<br>r ID:*                                                                                                    | New to RPOSD - WebGrants?<br>Register Here                                                                                                    |                  |
| I        | Welc          | Annou<br>ome to the RPOSD WebGran<br>Review the Quick :<br>Review your Study Area's<br>w your Agency/Organization Maint | Incements<br>Its online Grant Management System.<br>Start Guide: Click Here<br>Annual Allocations: Click Here<br>enance and Servicing Allocations: Click Here |                  |

If you cannot remember your User ID or Password, try the following:

- » Search your inbox for an email from **rposd@webgrantsmail.com** that contains this information.
- » Click on the "Forgot User ID?" or "Forgot Password" links to retrieve this information
- » Contact RPOSD by email at **info@rposd.lacounty.gov** or by phone at **626.588.5060** to request this information.

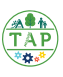

#### Main Menu

Once you log in, you will see the main menu of options available in the GMS, as shown in the image below:

| LOS ANGELES COUNTY REGIONAL PARK AND OPEN SPACE DISTRICT              |                                                       |  |  |  |
|-----------------------------------------------------------------------|-------------------------------------------------------|--|--|--|
| 🕎 Menu   🧝 Help   📲 Log Out                                           | 🥱 Back   🔌 Print   🥭 Add   🛸 Delete   🔣 Edit   🔚 Save |  |  |  |
| Steelcome Testing Tester                                              |                                                       |  |  |  |
| Main Menu                                                             |                                                       |  |  |  |
| Click Help above to view instructions. Go to "My Profile" to reset pa | issword.                                              |  |  |  |
|                                                                       |                                                       |  |  |  |
|                                                                       |                                                       |  |  |  |
|                                                                       |                                                       |  |  |  |
|                                                                       | Funding Opportunities                                 |  |  |  |
|                                                                       | Wy Applications                                       |  |  |  |
|                                                                       | A My Grants                                           |  |  |  |
|                                                                       |                                                       |  |  |  |
|                                                                       |                                                       |  |  |  |
|                                                                       |                                                       |  |  |  |
|                                                                       | Dulles Technology Partners Inc.                       |  |  |  |
| RPOSD - WebGrants                                                     | © 2001-2017 Dulles Technology Partners Inc.           |  |  |  |
|                                                                       | WebGrants 6.10 - All Rights Reserved.                 |  |  |  |

**Instructions.** This link displays a high-level instructions page describing all the screens in the GMS. This detailed information will help your learn more about the GMS.

**My Profile.** This link contains contact information for you and the agency with which you are associated. You can add additional GMS users at this link, and update your own contact information as needed. You can also reset your password here.

**Funding Opportunities.** This link displays all currently posted opportunities for which your agency is eligible. Follow this link to create and submit applications for each opportunity.

**My Applications.** This link connects you to all previously created applications associated with your account.

**My Grants.** This link displays all grants that have been awarded to your agency. This is also where you will create status reports, complete reimbursement claims and communicate with RPOSD about your awarded grants.

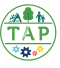

#### Menu Bar

Navigation in the system has been standardized where possible. The white menu bar at the top of page contains action buttons that you'll use to navigate through the GMS.

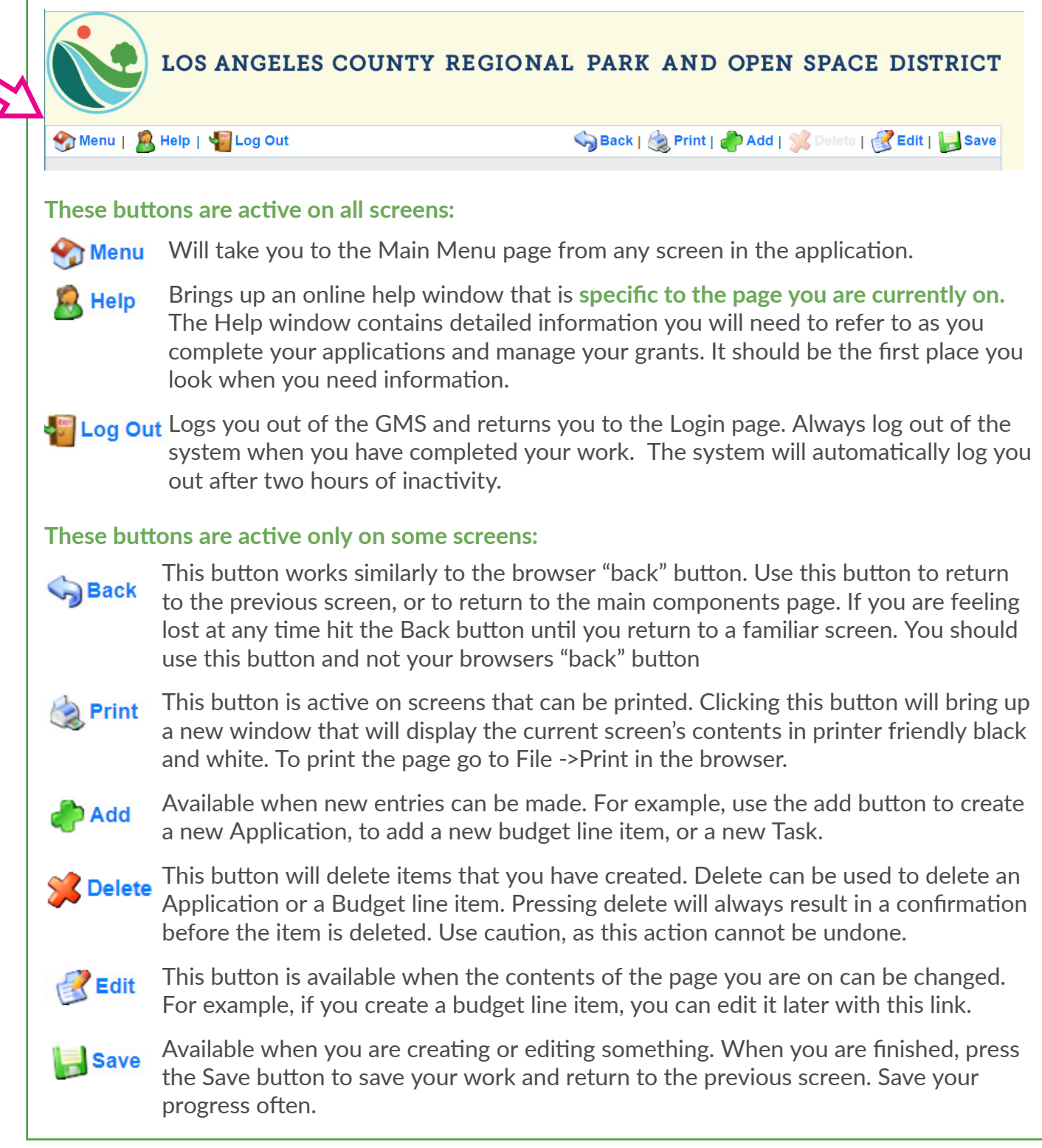

#### **Other Navigation and Action Buttons**

Other buttons and links appear in the GMS in locations other than the top menu bar. These links will typically appear on the right hand side of the page sections below the menu bar and are specific to the page you are on. Their function is described in the page-level Help window on each page.

**NOTE:** Data you enter in the system is only saved when you click on the "Save" button. If you leave a page, log out, or are logged out by the system due to inactivity before clicking on the "Save" button, your data will be lost.

RPOSD cannot restore lost data, so remember to always click the "Save" button as you work.

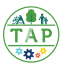

This page is intentionally blank.

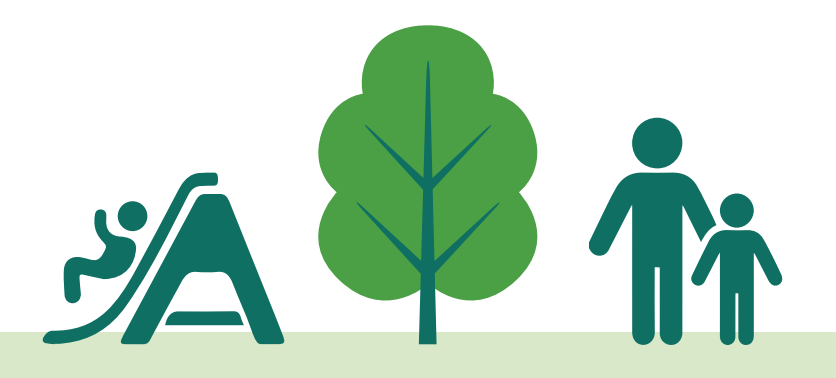

Grant Management System Quick Start Guide

# APPLYING FOR ANNUAL ALLOCATION GRANT FUNDS

This page is intentionally blank.

This section provides instructions for applying for Measure A Annual Allocation Grant Funds. Measure A includes six Annual Allocation grant programs. Each Measure A program has varying requirements for eligibility and application. Refer to the **Measure A Basics Handbook** and the **Grants Administration Manual for Measure A** (select the "Annual Allocation" section) for detailed information about the requirements of each program.

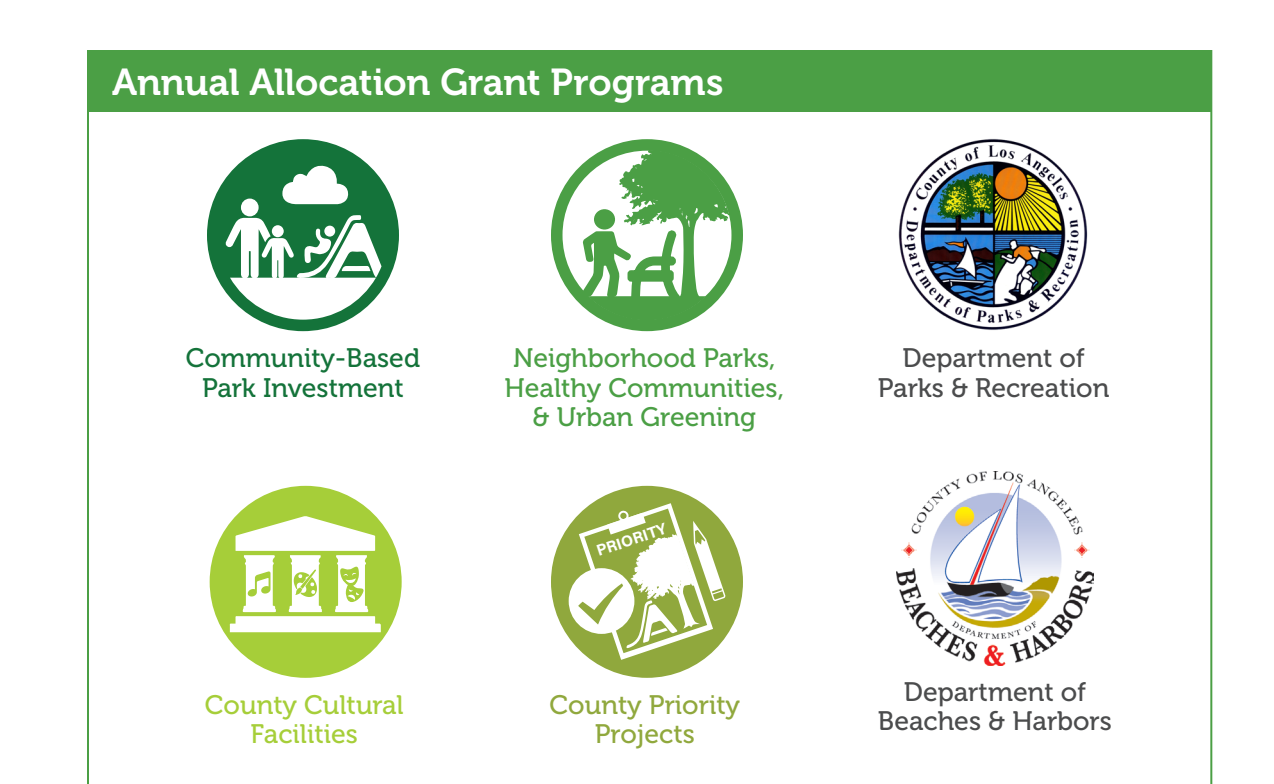

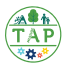

Now that you understand the basics of navigating the GMS, review the section below to ensure you're ready to apply for funds!

#### Is My Agency Eligible?

Public Agencies, joint-powers authorities, nonprofit organizations, and schools may be eligible to receive Annual Allocations. Refer to the eligibility requirements in the **Measure A Basics Handbook** and the **Grants Administration Manual for Measure A** (select "Eligibility and Registration Requirement" then click on Section 3.2) to confirm that your agency/organization is eligible to apply for Annual Allocation funds.

#### Are Funds Available?

To understand the amount of funding available for your projects, please refer to the GMS home page to review your available funds. RPOSD Grants Officers can also verify the current balance of available funds.

### How Long Will it Take to Apply?

Testing of the application process shows that most people complete the process in about two hours, not including the time needed to gather and prepare all required documents and information.

Once you submit your application, you will receive a confirmation email notifying you that your application was received. RPOSD Grants Officers assigned to your agency will begin the review process and notify you on next steps accordingly

Please add **rposd@webgrantsmail.com** to your safe senders list to ensure delivery to your inbox.

#### What if I Need Help?

RPOSD is ready to assist you! Give us a call at **626.588.5060** Monday-Thursday or send us an email at **info@rposd.lacounty.gov.** 

Note: You must be registered with the GMS to apply for funds.

If you are not registered, or if you're not sure if you're registered, please contact RPOSD at **info@rposd.lacounty.gov** or by phone at **626.588.5060**. If anyone will be assisting you with the application process, be sure to add them to the system following the instructions on page 18.

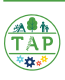

#### Step One: Funding Opportunities

Your agency or organization can view current funding opportunities for which you are eligible by clicking on the **Funding Opportunities** section of the **Main Menu**.

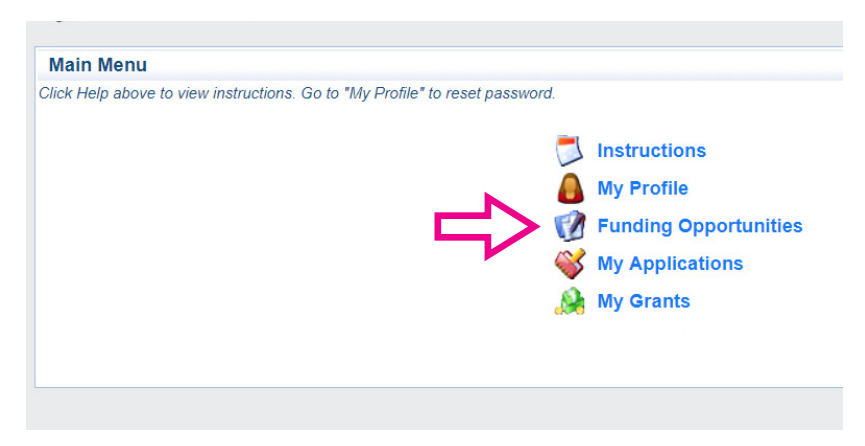

If more than one opportunity is available, you will need to determine which one to apply to. In general, all Measure A Annual Allocation grant programs have Development, Acquisition, and/ or Planning & Design funding opportunities. To determine which type of funding opportunity is best for your project, review the definitions below:

**Development Projects** are identified capital projects that include construction, enhancement, or refurbishment of park or open space elements.

**Acquisition Projects** are identified capital projects that gains ownership or control of real property. Acquisition projects can also include subsequent clean-up and security activities of the acquired property.

**Planning & Design Projects** are those projects that further the development of conceptual projects. Successful Planning and Design projects can help grantees apply for funding opportunities with RPOSD and other funding sources.

Once you've determined which Funding Opportunity you'll be applying to, select it from the options available:

| Current Fundi                                                                | ng Opportunities                                                                                                    |                              |                                                                                        |                                                |
|------------------------------------------------------------------------------|----------------------------------------------------------------------------------------------------|------------------------------|----------------------------------------------------------------------------------------|------------------------------------------------|
| All currently poster<br>late.<br>Click on the title to<br>Click on the colum | d opportunities appear below. The Application Dea<br>open the Funding Opportunity summary.<br>n headers to sort list of Opportunities. | dline indicates the d        | e date for the application submission. You will b                                      | e unable to submit your application after this |
| ID                                                                           | Agency                                                                                                    | Program                      | Opportunity Title                                                                      | Application Deadline                           |
| 00216 Los Angel<br>00215 Los Angel                                           | es County Regional Park and Open Space District<br>es County Regional Park and Open Space District                                     | Measure A An<br>Measure A An | nual Allocation Funding - Acquisition v19<br>nual Allocation Funding - Development v19 | 12/31/2019<br>12/31/2019                       |
|                                                                              |                                                                                                    |                              |                                                                                        | Dullos Technology Portnora Ir                  |

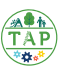

Once you've selected a funding opportunity, you will see additional information that is specific to that funding opportunity, including **Details**, **Description**, **Attachments**, and **Web Links**.

| Current Applications<br>Any previously created applications, for this opportunity, appear below. To start a new application for this opportunity. Click the Start a New Application link or to copy date from an old                                                                                                    |                                                                    |
|----------------------------------------------------------------------------------------------------|--------------------------------------------------------------------|
| ID Application Title Status                                                                                                    |                                                                    |
| No existing applications                                                                                                    |                                                                    |
| Opportunity Details Copy Existing Application   Start a New Application   Ack A Guestion<br>00215-Annual Allocation Funding - Development v19                                                                                                    | » Details include<br>information about award                       |
| Measure A<br>Application Deadline: 12/31/2019 12:00 AM                                                                                                    | amounts, due dates, and                                            |
| Anvent Ansunt Not Applicable Program Officer: LaTrina Hancock<br>Ranger: Proget Start Unite: Phone: 626-588-5144 x                                                                                                    | who the Program Officer                                            |
| Project End Date: Emeil: LHanoook@RPO3D.LACounty.gov<br>Award<br>Announcement<br>Date:                                                                                                    | 13.                                                                |
| Description                                                                                                    | » Description provides                                             |
| www.putern                                                                                                    | - » Description provides                                           |
| Description This application is for eligible agencies seeking funding from Community-based Park Investment Program and Neighborhood Parks, Healthy Communities, & Urban Greening Program under RPO 80's Annual Allocation Grant Program for their Development Project. Development Projects are indentified capital projects that include construction, enhancement, or refurbishment of park or open space elements. Annual Allocation grant funds are non-competitive grant funds awarded annually to eligible agencies on an ongoing basis. To learn more about the source of funding and how it is calculated, refer to Bection 3.1.1 of the Measure A Grants Administration Manual.                                                                                                    | funding opportunity,<br>including links to<br>detailed information |
| For program and eligibility information regarding the Community-based Fark Investment Program, see Beetion 2.1.2.                                                                                                    | about the grant program<br>and eligibility for your<br>reference.  |
| For program and eligibility information regarding the Neighborhood Farks, Healthy Communities, & Urban Greening<br>Program, see Beation 2.1.8.                                                                                                    |                                                                    |
| Annual Allocation for both of these program categories are designated to specific Study Areas according to the Parks Needs Assessment. Refer to the attachment below for information on funding allocation by Study Area.                                                                                                    |                                                                    |
| Also available as attachments for this application: Deed Restriction Packets Templates, Language Access Requirements, Minimum Engagement<br>Requirements, Measure A resolution templates, Assignment of Assumptions of Grant Agreement (AAGA) template, and a copy of the grant<br>agreement template for this funding opportunity. Note that certain attachments may only apply to specific grant project proposals, e.g. AAGA will<br>only apply to your grant application if the project involves more than one agency.                                                                                                    |                                                                    |
| Attachments                                                                                                    | » Attachmente are                                                  |
| Pinjan ita Dia Nama in manapiantanan'                                                                                                    |                                                                    |
| Description He reme to open associated:<br>Description He Reme He Name He Store                                                                                                    | templates and resources                                            |
| Annual Allocation by Study Area Allocations Cet1 Cet2.pdf 503 KB<br>Grant Agreement Template Annual Allocations Cent Agreement Template.docs 53 KB                                                                                                    | that you can download                                              |
| Assignment and Assumption of Grant Agreement (AAGA) Assignment and Assumption of Grant Agreement (AAGA) Template.docs 25 KB                                                                                                    | that you can download                                              |
| Deed Realtiction (with AAGA) Form and Packet Deed Realtichon/Tacket-AAGA, pdf 284 KB<br>Deed Realtiction Form and Packet Deed Realtichon/Tacket-Regular.pdf 284 KB                                                                                                    | and complete or refer                                              |
| Language Access Requirements Language Access Requirements Community Outreschungsgement, pdf 551 KB                                                                                                    | to as required by the                                              |
| Measure A Hesolution (Banket) Template - Yor Resource A Hesolution (Banket) doc 34 KB                                                                                                    | to as required by the                                              |
| Measure A Resolution (Single) Template - POF MeasureAResolution(Single)-Copy.pdf 61 KB<br>Measure & Neurolution (Single) Learning & Ward Day 1997 MeasureAResolution(Single)-Copy.pdf 61 KB                                                                                                    | application.                                                       |
| Minimum Engagement Requirements 20 hB 20 hB 21 hB 26 hB 26 h |                                                                    |
| Website Links                                                                                                    | » Web Links are provided for                                       |
| Click on the URL to go to website                                                                                                    | ( L L                                                              |
| URL Description                                                                                                    | Vour reference as needed.                                          |

**Note:** This information is specific to each funding opportunity, so be sure to review it every time you apply for Measure A funds!

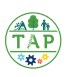
# **Applying for Annual Allocation Grant Funds**

### **Step Two: Gathering Information**

To ensure a smooth application process, use the checklist that corresponds to the funding opportunity you're apply for to make sure you have all required information and documents before starting. Checklists start on page 36.

### Step Three: Complete the Application

Once you have gathered all the information needed to complete the application, return to the funding opportunity and select **"Start a New Application."** Once you've completed an application in the GMS, you will also have the choice to "Copy Existing Application," which pre-populates many fields for you.

| Funding Opportunities                                                                                                    |                        |   |         |  |  |
|----------------------------------------------------------------------------------------------------|------------------------|---|---------|--|--|
| Current Applications                                                                                                    |                        |   |         |  |  |
| Any previously created applications, for this opportunity, appear below. To start a new application for this opportunity, Click the Start a New Application link or to copy data from an old application, click on the Copy Existing Application link. |                        |   |         |  |  |
| ID                                                                                                    | Application Title      | 2 | Status  |  |  |
| 00217                                                                                                    | Quick Start Guide Test |   | Editing |  |  |
|                                                                                                    |                        |   |         |  |  |
| Opportunity Details Copy Existing Application   Start a New Application   Ask A Question                                                                                                    |                        |   |         |  |  |
| 00215-Annual Allocation Funding - Development v19                                                                                                    |                        |   |         |  |  |

Select the application form you'd like to start with and begin entering the required information in the GMS.

| Application Forms                 | Application Details   Submit   Withdraw |             |  |
|-----------------------------------|-----------------------------------------|-------------|--|
| Form Name                         | Complete?                               | Last Edited |  |
| General Information               | ×                                       | 04/15/2019  |  |
| Pre-Application                   | 1                                       | 04/15/2019  |  |
| Agency Information                |                                         | 04/15/2019  |  |
| Project Details                   |                                         | 04/15/2019  |  |
| Grant Funding                     |                                         |             |  |
| Grant Timeline                    |                                         |             |  |
| Budget                            |                                         |             |  |
| Community Outreach and Engagement |                                         |             |  |
| Site Photos                       |                                         |             |  |

Information is entered in the GMS in one of three ways:

- » Drop Down Menus offer a selection of responses to choose from.
- » Free Form Fields allow you to type your response directly into the field.
- » File Uploads require that you upload a file to the GMS

Throughout the application process, **all fields with a red asterisk** (\*) **require a response from you.** Your application cannot be submitted if any of these fields are left blank.

# **Applying for Annual Allocation Grant Funds**

# **Development Application Checklist**

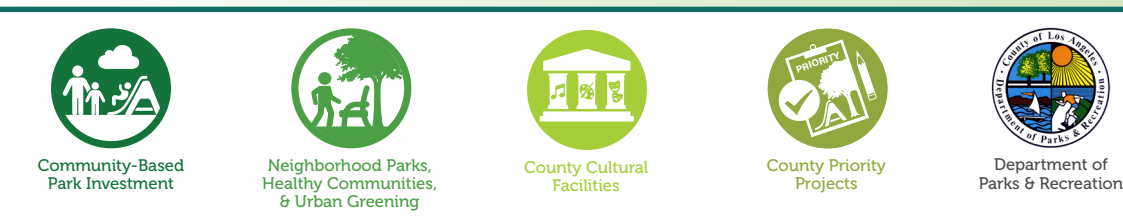

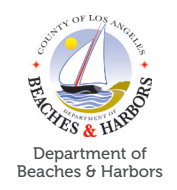

Use this checklist to ensure that you have all resources required to complete the **Annual Allocation** - **Development Application** process. Refer to the Help menu within the application for additional detail on each item.

This application has nine required forms.

## **General Information Form:**

- **Primary contact**
- Project title
- Additional contacts
- Organization

### Acknowledgments Form:

Application workshop attendance: name, date, and type

Must review and acknowledge:

- **Good Standing Policy**
- **RPOSD** signage and branding requirements
- Project delivery requirements
- □ Insurance requirements
- Deed restriction requirements
- Grant agreement

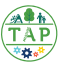

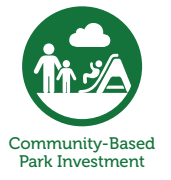

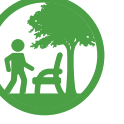

Neighborhood Parks, Healthy Communities, & Urban Greening

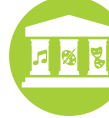

County Cultural Facilities

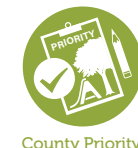

Projects

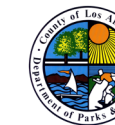

Department of Parks & Recreation

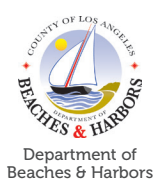

## Agency Information Form:

- □ Agency type
- Date that park inventory was last updated (public agencies only)
- □ Authorized representative (must be a registered user of the GMS)
- □ Authorized designee (must be a registered user of the GMS)
- □ Simplified Organization Chart showing section responsible for grants
- □ Proof of jurisdiction support

## Grant Funding Form:

- Agency type
- Requested annual allocation amount
- **Study Area assigning funds (**schools, non-profit, and joint-powers authorities only**)**
- □ Acceptance or assignment of responsibility for long term obligations
- Description of other funding sources (if applicable)
- Jurisdiction Support from adjacent Study Area's Agency of Record that gives them permission to apply for Measure A funds
- □ Jurisdiction Support from adjacent Study Area's Agency of Record that gives you, the applicant, authority to apply for and accept these funds on their behalf
- Inclusion of funds from adjacent Study Areas
  - » Adjacent Study Area name
  - » Description of Study Area benefits for assigning community
  - » Type of outreach and engagement
  - » Outreach details including: meeting date, outreach methods. Attendance, and plans for future outreach.
  - » Screen shots or link to social media outreach
  - » Translated materials

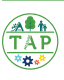

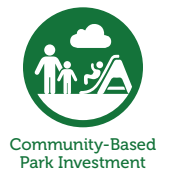

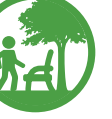

Neighborhood Parks, Healthy Communities, & Urban Greening

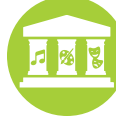

County Cultural Facilities

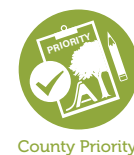

Projects

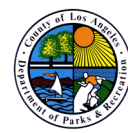

Department of Parks & Recreation

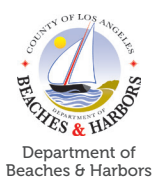

## **Project Details Form:**

- Project Description
  - » Project title
  - » Organization's credibility/mission as it pertains to parks projects
  - » Explanation of need for project
  - » Anticipated measurable outcomes
  - » Methods used to achieve desired outcomes
  - » Project summary

### Project Information

- » Type of development
- » Amenities to be developed
- » Joint/Shared Use Agreement (if applicable)

## Project Location Information

- » Physical location
- » Location name
- » Assessor's Identification Number

## Planning and Design Information

- » Status of documents
- » Planning and Design documents (if applicable)

## Environmental Information

- » CEQA lead agency name
- » CEQA responsible agency name
- » CEQA type and status
- » Adverse site conditions
- » Mitigation plans
- » Agreement with Landowner (if applicable)

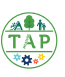

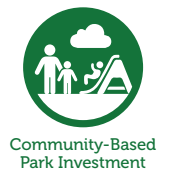

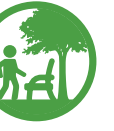

Neighborhood Parks, Healthy Communities, & Urban Greening

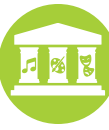

County Cultural Facilities

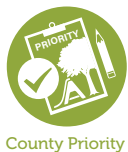

Projects

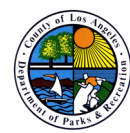

Department of Parks & Recreation

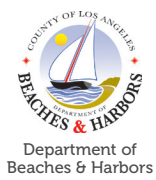

## Project Details Form, cont'd:

### **D** Reporting Requirements

- » Supervisorial District
- » State Senate District
- » State Assembly District
- » U.S. Congressional District
- » Park ID
- » City/Council District (if applicable)

### Maps and Reports

- » Project Vicinity Map
- » Site Plans
- » Grant Boundary Map
- » Explanation of any special provisions

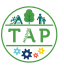

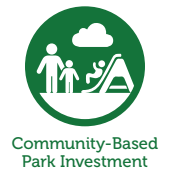

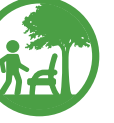

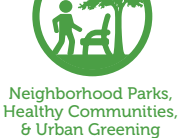

County Cultural Facilities

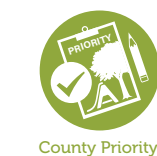

Projects

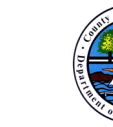

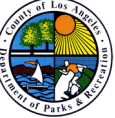

Department of Parks & Recreation

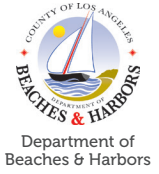

## **Grant Timeline Form**

Identify dates for the following milestones:

- Preliminary site visit
- □ Planning/design at 30%
- □ Planning/design at 100%
- □ Plan check/permits
- Draft deed restrictions submitted

- Notice to Proceed
- Substantial completion
- □ Final completion
- Deed restriction recorded
- □ Final walk through
- □ Grant closeout

### **Budget Form:**

Identify the requested amounts in the following categories as applicable:

- General soft costs
- Consultant services
- Environmental studies
- Design costs
- **Contingency costs (hard and soft)**
- Plan check/permits
- □ Site preparation

- Demolition costs
- Construction/development costs
- Artistic/signage elements
- □ Sustainability
- Project amenities
- □ Hardscape
- □ Softscape

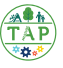

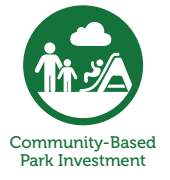

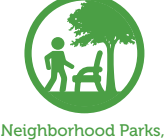

Neighborhood Parks, Healthy Communities, & Urban Greening

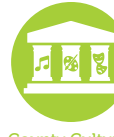

County Cultural Facilities

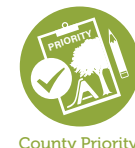

Projects

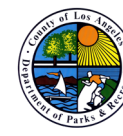

Department of Parks & Recreation

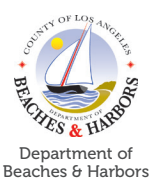

## **Community Outreach and Engagement Form**

All items below must be provided for each occurrence of outreach/engagement

- Documentation regarding language access requirements
- □ Methods, dates, locations, and types of outreach and engagement conducted
- **D** Engagement outcomes including attendance, feedback, and next steps
- **Given Screen shot of online media outreach**
- Screen shot of post metrics
- **Translated materials**
- Meeting Sign-in sheets
- □ Meeting photos (3)
- Meeting materials/flyers
- Meeting advertisements
- **Community feedback and comments**
- □ Additional supporting documents

### Site Photos Form:

Minimum of 3 site photos

🧸 Help

Note: the Help button brings up a window with detailed information **specific to the page you are currently on.** Use the Help button for more information about any of the requirements of each form!

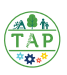

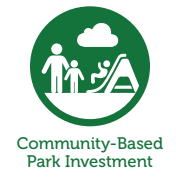

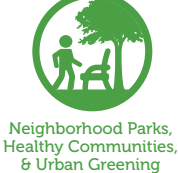

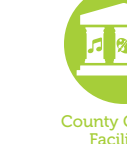

County Cultural Facilities

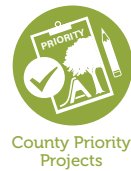

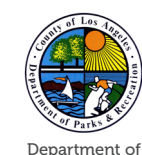

Parks & Recreation

Department of Beaches & Harbors

Use this checklist to ensure that you have all resources required to complete the **Annual Allocation** - **Acquisition Application** process. Refer to the Help menu within the application for additional detail on each item.

This application has ten required forms.

## General Information Form:

- Primary contact
- Project title
- Authorized official
- Organization

### Acknowledgments Form:

Application workshop attendance: name, date, and type

Must review and acknowledge:

- **Good Standing Policy**
- **RPOSD** signage and branding requirements
- Project delivery requirements
- □ Insurance requirements
- Deed restriction requirements
- Grant agreement

### **Agency Information Form:**

- Agency type
- Date that park inventory was last updated (public agencies only)

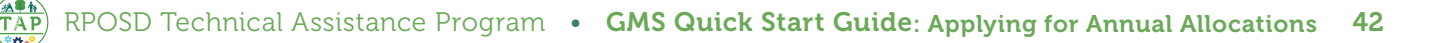

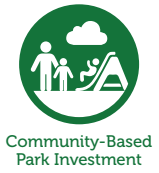

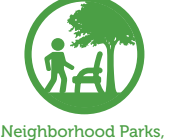

Healthy Communities, & Urban Greening

County Cultural Facilities

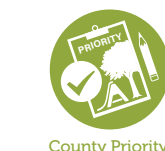

Projects

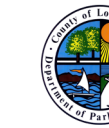

Department of Parks & Recreation

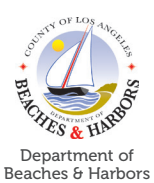

**Authorized representative (**must be a registered user of the GMS**)** 

- Authorized designee (must be a registered user of the GMS)
- **General Simplified Organization Chart showing section responsible for Grants**
- Proof of jurisdiction support

## **Grant Funding Form:**

- □ Agency type
- Requested annual allocation amount
- **Study Area assigning funds (**schools, non-profit, and joint-powers authorities only**)**
- □ Acceptance or assignment of responsibility for long term obligations
- Description of other funding sources (if applicable)
- Jurisdiction Support from adjacent Study Area's Agency of Record that gives them permission to apply for Measure A funds
- □ Jurisdiction Support from adjacent Study Area's Agency of Record that gives you, the applicant, authority to apply for and accept these funds on their behalf
- Inclusion of funds from adjacent Study Areas
  - » Adjacent Study Area name
  - » Description of Study Area benefits for assigning community
  - » Type of outreach and engagement
  - » Outreach details including: meeting date, outreach methods. Attendance, and plans for future outreach.
  - » Screen shots or link to social media outreach
  - » Translated materials

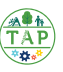

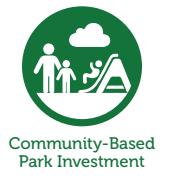

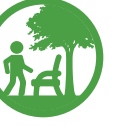

Neighborhood Parks, Healthy Communities, & Urban Greening

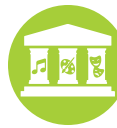

County Cultural Facilities

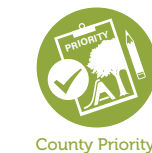

Projects

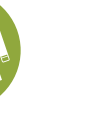

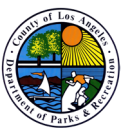

Department of Parks & Recreation

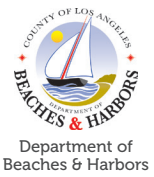

# **Project Details Form:**

### Acquisition Description

- » Project title
- » Organization's credibility/mission as it pertains to parks projects
- » Explanation of need for project
- » Anticipated measurable outcomes
- » Methods used to achieve desired outcomes
- » Acquisition summary

### Acquisition Details

- » Eminent domain information (if applicable)
- » AIN
- » Acreage
- » Landowner
- » Anticipated date of acquisition
- » Parcel Map upload

### Acquisition Maintenance

- » Long term obligation agency information
- » Information of agency responsible for maintenance of the acquisition

## Environmental Information

- » CEQA lead agency name
- » CEQA responsible agency name
- » CEQA type and status
- » Adverse site conditions
- » Mitigation plans

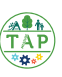

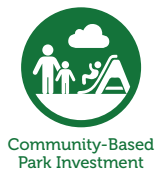

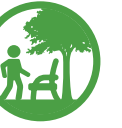

Neighborhood Parks, Healthy Communities, & Urban Greening

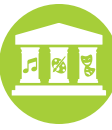

County Cultural Facilities

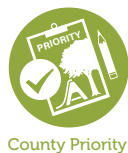

Projects

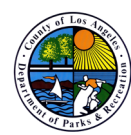

Department of Parks & Recreation

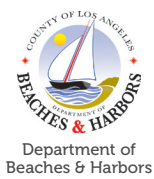

## Project Details Form. cont'd:

- Reporting Requirements
  - » Supervisorial District
  - » State Senate District
  - » State Assembly District
  - » U.S. Congressional District
  - » Park ID
  - » City/Council District (if applicable)

### Grant Timeline Form:

Identify dates for the following milestones:

- Preliminary site visit
- Appraisal report
- **CEQA** completion
- □ Full executed purchase agreement
- **Escrow open**
- **Relocation plan (if applicable)**
- Close of escrow
- Grant deed (due within 30 days of closing escrow)
- □ Recorded deed restriction (due within 30 days of closing escrow)
- Grant closeout

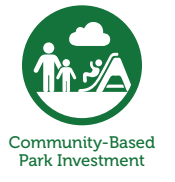

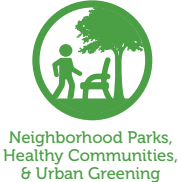

County Cultural Facilities

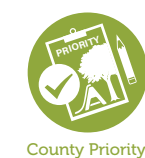

Projects

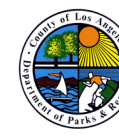

Department of Parks & Recreation

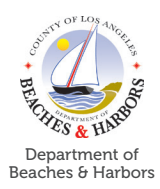

## **Budget Form:**

Identify the requested amounts in the following categories as applicable:

- Pre-acquisition soft costs
- Appraisal
- **D** Preliminary title report
- Estimated closing costs
- **D** Purchase price
- Relocation costs
- **Title insurance**
- □ Signage
- Environmental clean-up
- □ Other funding sources (grant, private funding, etc)

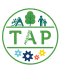

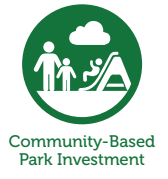

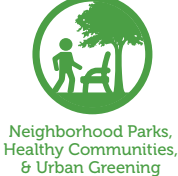

Parks, nities,

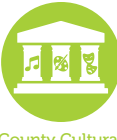

County Cultural Facilities

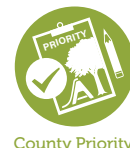

Projects

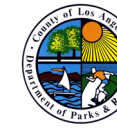

Department of Parks & Recreation

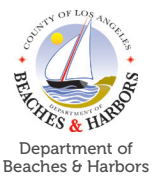

### **Community Outreach and Engagement Form:**

All items below must be provided for each occurrence of outreach/engagement

- Documentation regarding language access requirements
- □ Methods, dates, locations, and types of outreach and engagement conducted
- **D** Engagement outcomes including attendance, feedback, and next steps
- □ Screen shot of online media outreach
- □ Screen shot of post metrics
- □ Translated materials
- Meeting Sign-in sheets
- □ Meeting photos (3)
- Meeting materials/flyers
- Meeting advertisements
- Community feedback and comments
- Additional supporting documents

## Site Photos Form:

Minimum of 3 site photos

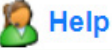

Note: the **Help button** brings up a window with detailed information **specific to the page you are currently on.** Use the Help button for more information about any of the requirements of each form!

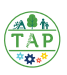

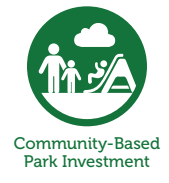

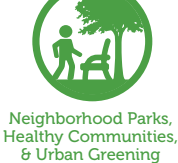

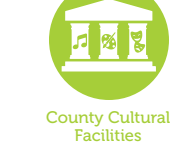

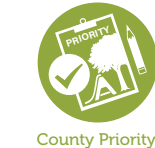

Projects

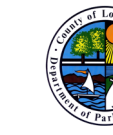

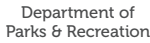

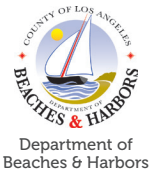

Use this checklist to ensure that you have all resources required to complete the **Annual Allocation** - **Planning and Design Application** process. Refer to the Help menu within the application for additional detail on each item.

This application has nine required forms.

## **General Information Form:**

- Primary contact
- Project title
- Additional contacts
- Organization

## Acknowledgments Form:

□ Application workshop attendance: name, date, and type

Must review and acknowledge:

- Good Standing Policy
- RPOSD signage and branding requirements
- Project delivery requirements
- □ Insurance requirements
- Review of Technical Assistance grants
- Review of grant agreement

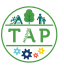

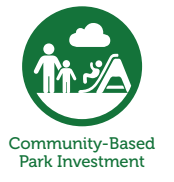

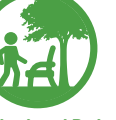

Neighborhood Parks, Healthy Communities, & Urban Greening

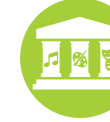

County Cultural Facilities

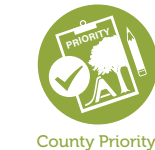

Projects

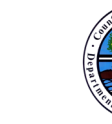

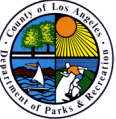

Department of

Parks & Recreation

Department of Beaches & Harbors

## **Agency Information Form:**

- □ Agency type
- □ Authorized representative (must be a registered user of the GMS)
- □ Authorized designee (must be a registered user of the GMS)
- □ Simplified organization chart showing section responsible for grants
- Proof of jurisdiction support

## **Project Details Form:**

### Project Description

- » Project title
- » Organization's credibility/mission as it pertains to parks projects
- » Explanation of need for project
- » Anticipated measurable outcomes
- » Methods used to achieve desired outcomes
- » Describe proposed sustainable elements of the project
- » Project summary

## Project Type

- » Park Master Plan or Parks Master Systems Plan
- » Feasibility Studies
- » Environmental Planning/Compliance
- » Open Space and Recreation Element Updates
- » Community Outreach and Engagement
- » Other

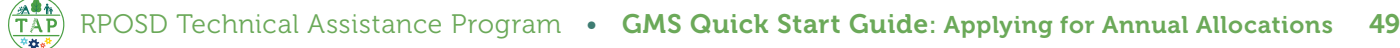

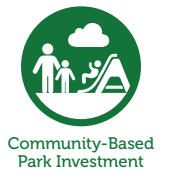

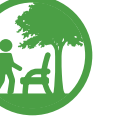

Neighborhood Parks, Healthy Communities, & Urban Greening

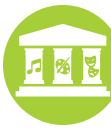

County Cultural Facilities

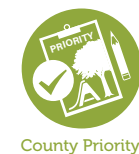

Projects

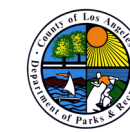

Department of Parks & Recreation

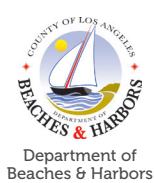

## Project Details Form, cont'd:

- Project Location Information
- Reporting Requirements
  - » Supervisorial District
  - » State Senate District
  - » State Assembly District
  - » U.S. Congressional District
  - » Park ID
  - » City/Council District (if applicable)
- Special Provisions

## **Grant Funding**

- Annual Allocation Request
  - » Agency type
- Adjacent Study Area Annual Allocation Funding
- Other Funding Sources

**Helpful Tip:** Response fields on GMS often have word count limits. As notification of exceeding the count only happens when attempting to save or submit responses, we recommend drafting your answers on a program that can track word counts, such as Microsoft Word, first!

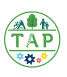

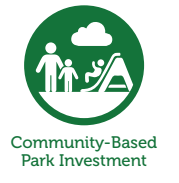

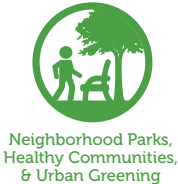

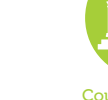

County Cultural Facilities

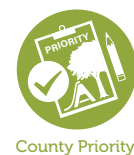

Projects

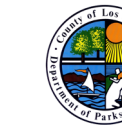

Department of Parks & Recreation

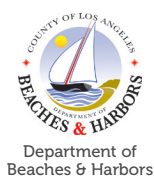

## Grant Timeline Form:

Identify dates for the following milestones:

- Overall grant timeline
  - » Project start date
  - » Project completion
  - » Grant closeout
- Project specific timeline

## **Budget Form:**

Identify the requested amounts in the following categories as applicable:

- **General requirements (soft costs)**
- Environmental studies (hard costs)
- **Consultant services (hard costs)**
- Design (hard costs)
- **Community engagement (hard costs)**
- Contingency (10% max.)

## Site Photos

□ Minimum of 3 site photos, if applicable

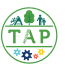

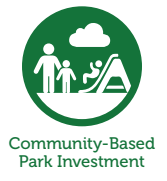

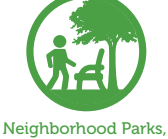

Neighborhood Parks, Healthy Communities, & Urban Greening

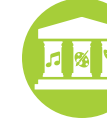

County Cultural Facilities

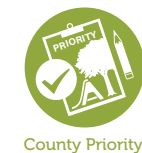

Projects

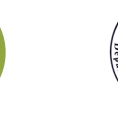

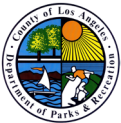

Department of Parks & Recreation

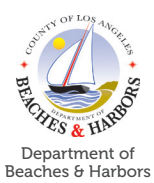

**Community Outreach and Engagement** 

- Project total cost
- □ Language access requirements
- □ Information sharing
- □ Concurrent participatory engagement
- Dedicated participatory engagement

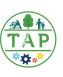

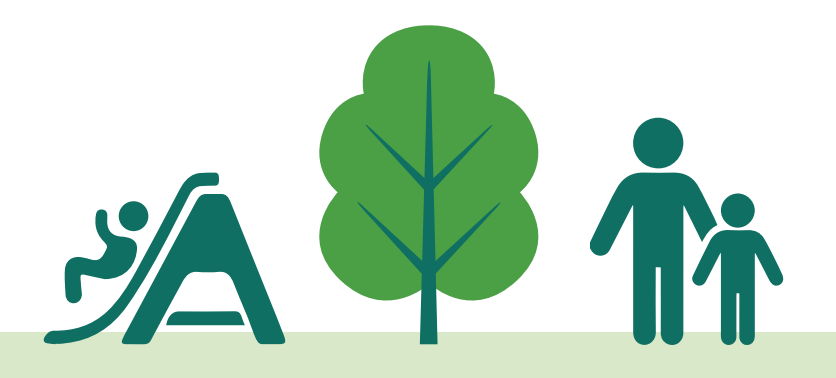

Grant Management System Quick Start Guide

# APPLYING FOR COMPETITIVE GRANT PROGRAM FUNDS

This page is intentionally blank.

This section provides instructions for applying for Measure A Competitive Grant Funds. Measure A includes five competitive grant programs. Each Measure A program has varying requirements for eligibility and application. Refer to the **Measure A Basics Handbook** and the **Grants Administration Manual for Measure A** (select the "Competitive Grants" section) for detailed information about the requirements of each program.

#### **Competitive Grants**

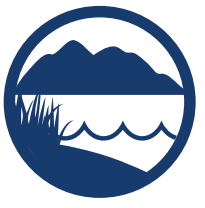

& Protection

Natural Lands, Neighbo Local Beaches, Healthy Water Conservation & Urba

Neighborhood Parks, Healthy Communities, & Urban Greening

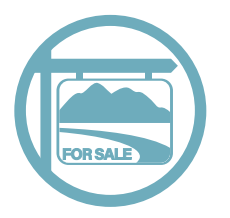

Acquisition-Only

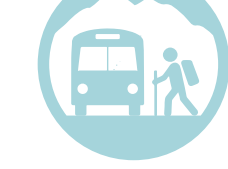

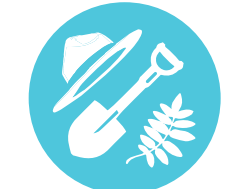

Recreation Access

Youth & Veteran Job Training & Placement

**Note:** Competitive Grant applications have **firm deadlines**. Refer to the **Grants Administration Manual for Measure A** (select "Measure A Grant Administration Overview" and then click on section 3.1.2 Competitive Grants) to understand when each grant program will offer funding opportunities. Contact RPOSD at **info@rposd.lacounty.gov** or by phone at **626.588.5060** if you need more information

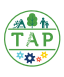

Now that you understand the basics of navigating the GMS, review the section below to ensure you're ready to apply for funds!

### Is My Agency/Organization Eligible?

Public Agencies, joint-powers authorities, nonprofit organizations, and schools may be eligible to apply for competitive grant funds. Refer to the eligibility requirements for each competitive grant program in the **Measure A Basics Handbook** and the **Grants Administration Manual for Measure A** (select "Eligibility and Registration Requirement" then click on Section 3.2) to confirm that your agency/organization is eligible to apply for competitive grant funds.

### When Are Funds Available?

Competitive grant funds are available on different cycles, depending on the competitive grant program. Refer to the competitive grant calendar in the Grants Administration Guide for Measure A to see when each competitive grant program is offered.

## How Long Will it Take to Apply?

Testing of the application process shows that most people complete the process in about two hours, not including the time needed to gather and prepare all required documents and information.

Once you submit your application, you will receive a confirmation email notifying you that your application was received. RPOSD Grants Officers assigned to your agency will notify you on next steps accordingly.

Please add **rposd@webgrantsmail.com** to your safe senders list to ensure delivery to your inbox.

## What if I Need Help?

RPOSD is ready to assist you! Give us a call at **626.588.5060** Monday-Thursday or send us an email at **info@rposd.lacounty.gov** 

**Note:** You must be registered with the GMS to apply for funds. If you are not registered, or if you're not sure if you're registered, please contact RPOSD at **info@rposd.lacounty.gov** or by phone at **626.588.5060**. If anyone will be assisting you with the application process, be sure to add them to the system following the instructions on page 18.

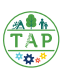

### Step One: Funding Opportunities

Your agency or organization can view current funding opportunities for which you are eligible by clicking on the **Funding Opportunities** section of the **Main Menu**.

| Main Menu                                                                   |                                                                                  |                                                                        |
|-----------------------------------------------------------------------------|----------------------------------------------------------------------------------|------------------------------------------------------------------------|
| Click Help above to view instructions. Go to "My Profile" to reset password | d.<br>20<br>20<br>20<br>20<br>20<br>20<br>20<br>20<br>20<br>20<br>20<br>20<br>20 | Instructions<br>My Profile<br>Funding Opportunities<br>My Applications |
|                                                                             | <u>,</u>                                                                         | My Grants                                                              |

If more than one opportunity is available, you will need to determine which one to apply to. Every Measure A competitive grant program funds distinct project types and has distinct application requirements. To determine which type of competitive grant funding opportunity is best for your project, review the descriptions of each program in the **Measure A Basics Handbook** and the **Grants Administration Manual for Measure A** (select "Competitive Grants").

Once you've determined which Funding Opportunity you'll be applying to, select it from the options available:

| ll curre | antly posted opportunities appear below. The Application Deadli | ne indicates th | e due date for the application submission. You will be up | able to submit your application after this |
|----------|-----------------------------------------------------------------|-----------------|-----------------------------------------------------------|--------------------------------------------|
| ate.     | nny posieu opportannies appear below. The Application Deaul     | ne maleates m   | e due date for the application submission. Fou will be un | able to submit your application after this |
| lick on  | the title to open the Funding Opportunity summary.              |                 |                                                           |                                            |
| lick on  | the column headers to sort list of Opportunities.               |                 |                                                           |                                            |
| ID       | Agency                                                          | Program         | Opportunity Title                                         | Application Deadline                       |
| )216     | Los Angeles County Regional Park and Open Space District        | Measure A       | Annual Allocation Funding - Acquisition v19               | 12/31/2019                                 |
| 215      | Los Angeles County Regional Park and Open Space District        | Measure A       | Annual Allocation Funding - Development v19               | 12/31/2019                                 |
|          |                                                                 |                 | (n, h)                                                    |                                            |
|          |                                                                 |                 | U                                                         |                                            |
|          |                                                                 |                 |                                                           |                                            |
|          |                                                                 |                 |                                                           |                                            |
|          |                                                                 |                 |                                                           |                                            |
|          |                                                                 |                 |                                                           | Delles Testerels and Destered              |
|          |                                                                 |                 |                                                           |                                            |
|          |                                                                 |                 |                                                           |                                            |
|          |                                                                 |                 |                                                           |                                            |
|          |                                                                 |                 |                                                           |                                            |
|          |                                                                 |                 |                                                           |                                            |
|          |                                                                 |                 |                                                           |                                            |
|          |                                                                 |                 |                                                           |                                            |
|          |                                                                 |                 |                                                           |                                            |
|          |                                                                 |                 |                                                           |                                            |
|          |                                                                 |                 |                                                           |                                            |
|          |                                                                 |                 |                                                           |                                            |
|          |                                                                 |                 |                                                           |                                            |
|          |                                                                 |                 |                                                           |                                            |
|          |                                                                 |                 |                                                           |                                            |
|          |                                                                 |                 |                                                           |                                            |
|          |                                                                 |                 |                                                           |                                            |
|          |                                                                 |                 |                                                           |                                            |
|          |                                                                 |                 |                                                           |                                            |
|          |                                                                 |                 |                                                           |                                            |

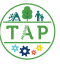

Once you've selected a funding opportunity, you will see additional information that is specific to that funding opportunity, including **Details**, **Description**, **Attachments**, and **Web Links**.

| 🕜 Funding Opportunities                                                                                                    |                                                                                                    |                                                                                                    |                                                                                                    |                                                                                                    |
|----------------------------------------------------------------------------------------------------|----------------------------------------------------------------------------------------------------|----------------------------------------------------------------------------------------------------|----------------------------------------------------------------------------------------------------|----------------------------------------------------------------------------------------------------|
| Current Applications<br>Any previously created applications, for this opportunity, appear below, 7                                                                                                    | b start a new application for this opportunity. Clic                                                                                                    | ok the Start a New Application link or to copy data                                                                                                    | e from en old                                                                                                    |                                                                                                    |
| epplication, click on the Copy Existing Application link.                                                                                                    | Vication Title                                                                                                    | Status                                                                                                    |                                                                                                    |                                                                                                    |
| 10 AP                                                                                                    | No existing applications                                                                                                    | Unita                                                                                                    |                                                                                                    |                                                                                                    |
| Opportunity Details                                                                                                    | Copy Existing Applic                                                                                                    | oation   Start a New Application   Ack                                                                                                    | A Question                                                                                                    | » Details include                                                                                                    |
| 00215-Annual Allocation Funding - Developme                                                                                                    | ent v19                                                                                                    |                                                                                                    |                                                                                                    | information about award                                                                                                    |
| Measure A<br>Application Deadline: 12/31/2018 12:00 AM<br>Award Amount<br>Not Applicable<br>Propet Start Date:<br>Amount<br>Amount<br>Amount<br>Amount<br>Date:                                                                                                    | Program Othoar: La?<br>Phone: 628<br>Email: LH                                                                                                    | Trina Hancock<br>6-588-5144 x<br>Ianocok@RPO 8D.LACounty.gov                                                                                                    |                                                                                                    | amounts, due dates, and<br>who the Program Officer<br>is.                                                                               |
| Description<br>Description<br>This application is for eligible appoint serving fund                                                                                                    | ing from Communify-based Park inve                                                                                                    | astment Program and Neighborhood F                                                                                                    | Parks                                                                                                    | » <b>Description</b> provides information about the                                                                                     |
| Healthy Communities, & Urban Greening Program un<br>Development Projects are indentified capital projects that<br>Annual Allocation grant funds are non-competitive grant<br>source of funding and how it is calculated, refer to Beobo                                                                                                    | der RPO 30's Annual Allocation Gran<br>t include construction, enhancement, or<br>funds awarded annually to eligible agen<br>on 3.1.1 of the Measure A Grants Admin                                                                                                    | nt Program for their Development Proj<br>returbishment of park or open space ele<br>cles on an ongoing basis. To learn more<br>histration Manual.                            | ements.                                                                                                    | funding opportunity,<br>including links to<br>detailed information                                                                      |
| For program and eligibility information re                                                                                                    | garding the Community-based Park Inv<br>garding the Neighborhood Parks, Healt                                                                                                    | estment Program, see Bootion 2.1.2.                                                                                                    |                                                                                                    | about the grant program<br>and eligibility for your<br>reference.                                                                       |
| Annual Allocation for both of these program categories a<br>to the attachment below for information on funding alloca<br>Also available as attachments for this application: Deed R<br>Requirements, Maasure A resolution templates, Assignm<br>agreement template for this funding opportunity. Note the<br>only apply to your grant application if the project involves                                                                                                    | re designated to specific Study Areas at<br>tion by Study Area.<br>Restriction Packets Templates, Languag<br>ent of Assumptions of Grant Agreemen<br>to certain attachments may only apply to<br>more than one agency.                                                                                                    | ccording to the <b>Parks Needs Assessme</b><br>ge Access Requirements, Minimum Enga<br>t (AAGA) template, and a copy of the gra<br>specific grant project proposals, e.g. AA | ent. Refer<br>agement<br>rant<br>AGA will                                                                          |                                                                                                    |
| Attachments                                                                                                    |                                                                                                    |                                                                                                    |                                                                                                    | » Attachments are                                                                                                    |
| Click on the File Name to open attechment<br>Description<br>Annual Allocation by Bludy Area<br>Carat Agreement Iverplate<br>Anatypement and Assumption of Carat Agreement (AAGA)<br>Dwel Reactriction (with AAGA) Form and Packet<br>Dwel Reactriction (with AAGA) Form and Packet<br>Dwel Reactriction (with AAGA) Form and Packet<br>Dwel Reactriction (with AAGA) Form and Packet<br>Language Accesse Neguteersmite<br>Measure A Hesolution (Bardwel) Iverplate - VDP<br>Measure A Hesolution (Bardwel) Iverplate - Word Doc<br>Measure A Hesolution (Bardwel) Iverplate - Word Doc<br>Minimum Engagement Hespärements | File Name<br>Allocations: Cet1 Cet2.pdf<br>Annual Allocation Crant Agreement Tem<br>AssignmentendAssumptionet/CentAgree<br>Deedliteatinction/Techeik-Regular.pdf<br>Language/Accessifikegurements/Commun<br>MeasureAlised/tect92141462/Copy.pdf<br>MeasureAlised/tect9214162/Copy.pdf<br>MeasureAlised/tect9214162/Copy.pdf<br>MeasureAlised/tect9214162/Copy.pdf<br>MeasureAlised/tect921402 | plete docs<br>ement(AAGA) templete docs<br>ntyOutreachEngagement.pdf<br>munityOutreach.pdf                                                                                   | File Site<br>503 KB<br>53 KB<br>254 KB<br>284 KB<br>284 KB<br>551 KB<br>65 KB<br>34 KB<br>61 KB<br>25 KB<br>165 KB | * Attachments are<br>templates and resources<br>that you can download<br>and complete or refer<br>to as required by the<br>application. |
| Website Links                                                                                                    |                                                                                                    |                                                                                                    |                                                                                                    | » Web Links are provided for                                                                                                    |
| Clok on the URL to go to website<br>URL http://powd.lacounty.gov/manage-your-measure-e-grant/<br>http://powd.lacounty.gov/                                                                                                    | Description<br>"Managing Your Measure A<br>Official H970SD Website                                                                                                    | A Grant" Webpage                                                                                                    |                                                                                                    | your reference as needed.                                                                                                    |

**Note:** This information is specific to each funding opportunity, so be sure to review it every time you apply for Measure A funds!

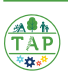

### **Step Two: Gathering Information**

To ensure a smooth application process, use the checklist that corresponds to the funding opportunity you're apply for to make sure you have all required information and documents before starting. Checklists start on page 60.

### Step Three: Complete the Application

Once you have gathered all the information needed to complete the application, return to the funding opportunity and select **"Start a New Application."** Once you've completed an application in the GMS, you will also have the choice to "Copy Existing Application," which pre-populates many fields for you.

| Funding Opportunities                                                                    |                                                                                                |                                                                  |                                        |  |  |
|------------------------------------------------------------------------------------------|------------------------------------------------------------------------------------------------|------------------------------------------------------------------|----------------------------------------|--|--|
| Current Applications                                                                     |                                                                                                |                                                                  |                                        |  |  |
| Any previously created app<br>application, click on the Co                               | lications, for this opportunity, appear below. To start a new<br>py Existing Application link. | v application for this opportunity, Click the Start a New Applic | ation link or to copy data from an old |  |  |
| ID                                                                                       | Appl                                                                                           | ication Title                                                    | Status                                 |  |  |
| 00217                                                                                    | Quick Start Guide Test                                                                         |                                                                  | Editing                                |  |  |
|                                                                                          |                                                                                                |                                                                  |                                        |  |  |
| Opportunity Details Copy Existing Application   Start a New Application   Ask A Question |                                                                                                |                                                                  |                                        |  |  |
| 00215-Annual Allocation Funding - Development v19                                        |                                                                                                |                                                                  |                                        |  |  |

Select the application form you'd like to start with and begin entering the required information in the GMS.

| Application Forms                                                                                                    | Application Details   Submit   Withdraw |             |  |
|----------------------------------------------------------------------------------------------------|-----------------------------------------|-------------|--|
| Form Name                                                                                                    | Complete?                               | Last Edited |  |
| General Information                                                                                                    | 1                                       | 04/15/2019  |  |
| Pre-Application Pre-Application Pre-Applicatio | 1                                       | 04/15/2019  |  |
| Agency Information                                                                                                    |                                         | 04/15/2019  |  |
| Project Details                                                                                                    |                                         | 04/15/2019  |  |
| Grant Funding                                                                                                    |                                         |             |  |
| Grant Timeline                                                                                                    |                                         |             |  |
| Budget                                                                                                    |                                         |             |  |
| Community Outreach and Engagement                                                                                                    |                                         |             |  |
| Site Photos                                                                                                    |                                         |             |  |

Information is entered in the GMS in one of three ways:

- » Drop Down Menus offer a selection of responses to choose from.
- » Free Form Fields allow you to type your response directly into the field.
- » File Uploads require that you upload a file to the GMS

All fields with a red asterisk (\*) require a response from you.

# Applying for Competitive Grant Funds Recreation Access Program Application Checklist

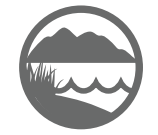

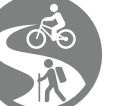

Natural Lands, Local Beaches, Water Conservation & Protection

Neighborhood Parks, Healthy Communities, & Urban Greening

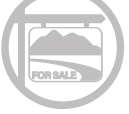

Acquisition-Only

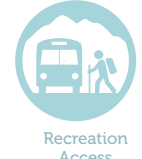

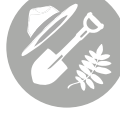

Youth & Veteran Job Training & Placement

The Competitive Grant application for the **Recreation Access Program** has 8 required forms. Use this checklist to ensure that you have all resources required to complete the application process. Refer to the Help menu within the application for additional detail on each item. **A response for all questions is required.** If a question does not apply to your program, please explicitly respond with "Not Applicable" or an explanation. Blank responses will result in an incomplete application during Administrative Review and will not qualify for Evaluation and funding.

## **General Information Form:**

- Primary contact
- Project title
- Additional contacts
- Organization name

**Reminder:** At the beginning of each form, there is an Instructions section. Carefully read these instructions prior to filling out the rest of the form to take note on how to edit each section!

## Acknowledgments Form:

Application workshop attendance: name, date, and type

Must review and acknowledge:

- Good Standing Policy
- Eligibility Requirements
- RPOSD signage and branding requirements
- Multi-Year Funding and Evaluation requirements
- Project delivery requirements
- □ Insurance requirements
- Grant agreement

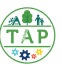

# **Recreation Access Program Application Checklist, cont'd**

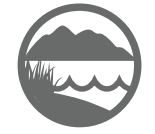

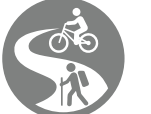

Natural Lands, Local Beaches, Water Conservation & Protection

Neighborhood Parks, Healthy Communities, & Urban Greening

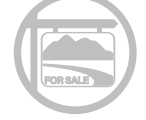

Acquisition-Only

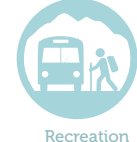

Recreation Access

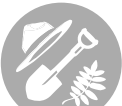

Youth & Veteran Job Training & Placement

## Agency Information Form:

- □ Agency type
- □ Authorized representative (must be a registered user of the GMS)
- **Authorized designee (***must be a registered user of the GMS***)**
- □ Simplified organization chart showing section responsible for grants
- **D** Proof of jurisdiction support

### **Program Details Form:**

General:

- Program Description
- Program Summary
- Participant Outreach Plan Description
- Accessibility and Connectivity to Recreational Activities/Sites
- Mission Statement
- Third-Party Evaluation Plan

### **Program Elements:**

- **Expected Outcomes and Impact**
- Safety and Transportation Elements
- Accomodations for Diverse Needs
- Organization/Financial Health:
- Description of Overall Operations
- Current fiscal year operating budget/audit
- Future Funding

🧏 Help

Note: the **Help button**, located on the upper left corner of the page, brings up a window with detailed information **specific to the page you are currently on**. Use the Help button for more information about any of the requirements of each form!

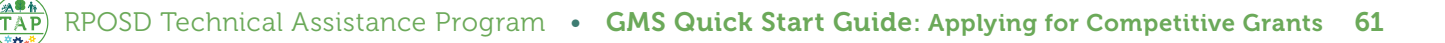

# **Recreation Access Program Application Checklist, cont'd**

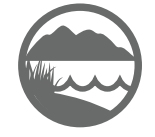

& Protection

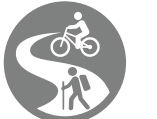

Natural Lands, Local Beaches, Neighborhood Parks Water Conservation Healthy Communities, & Urban Greening

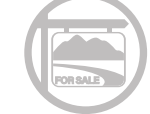

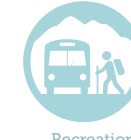

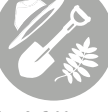

Youth & Vetera Job Training & Placemen

**Reporting Requirements:** 

- Study Area(s)
- Supervisorial District
- State Senate District
- State Assembly District
- **U.S.** Congressional District
- City / Council District

Helpful Tip: Response fields on GMS often have word count limits. As notification of exceeding the count only happens when attempting to save or submit responses, we recommend drafting your answers on a program that can track word counts, such as Microsoft Word, first!

Any additional location(s) covered under program transportation

## **Additional Program Details Form:**

### Staff

□ Name, Title, Role, and Biography/Hiring Plan

Volunteers

□ Number, Role/Responsibilities, Experience Years/Level

Maps

□ All map(s) applicable to the program

**Outreach & Engagement** 

- Identify lead and outreach type if program includes a capital project
- Describe outreach performed and intended audience
- Describe method used and success of outreach efforts
- Describe outreach purpose and identify engagement goals

### Additional Documents

Upload any additional documents to support your program

# **Recreation Access Program Application Checklist, cont'd**

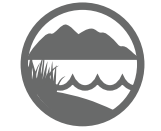

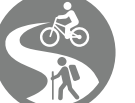

Natural Lands, Local Beaches, Water Conservation & Protection

Neighborhood Parks, Healthy Communities & Urban Greening

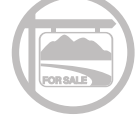

Acquisition-Only

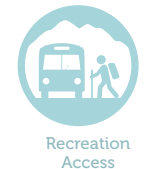

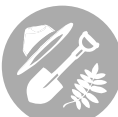

Youth & Veteran Job Training & Placement

## **Budget Form:**

Identify the tasks, start & end dates, requested RPOSD funding amount, other funding amount, total funding amount, and deliverables in the following categories as applicable:

- Program Development
- Program Year 1
- **Program Year 2**
- Program Evaluation and Closeout

### Program Partnership Form:

- Partnership Identification(s) and Description(s)
- Supporting documentation

### Metro Supplemental Form:

This form only exist in the Recreation Access Competitive Grant Program Application to be forwarded Metro for final determination of Metro's Measure M funding and/or in-kind award of selected program(s):

- Description of Transportation Service or Infrastructure
- **Generative Programs and Initiatives Strategy Proposal** 
  - » Discuss wayfinding and communication strategies, include location(s), benefit(s), transit connection(s) and funding approch(es)
  - » Describe how the program incorporate user friendly services and infrastructure
  - » Discuss any integrated educational or interpretive programming
  - » Describe how the program will be sustained beyond the grant period
- Description of Community-to-Park Connections
- Map that identifies the community of interest
- Map that identifies the park(s) accessed by the program

# Youth & Veteran Job Training & Placement Program Application Checklist

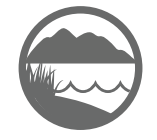

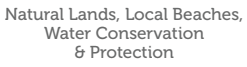

Neighborhood Parks, Healthy Communities, & Urban Greening

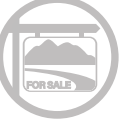

Acquisition-Only

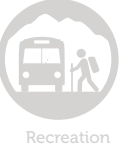

ecreation Access

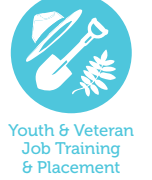

The Competitive Grant application for the **Youth & Veteran Job Training & Placement Program** has 7 required forms. Use this checklist to ensure that you have all resources required to complete the application process. Refer to the Help menu within the application for additional detail on each item. **A response for all questions is required.** If a question does not apply to your program, please explicitly respond with "Not Applicable" or an explanation. Blank responses will result in an incomplete application during Administrative Review and will not qualify for Evaluation and funding.

## **General Information Form:**

- Primary contact
- Project title
- Additional contacts
- Organization name

**Reminder:** At the beginning of each form, there is an Instructions section. Carefully read these instructions prior to filling out the rest of the form to take note on how to edit each section!

## Acknowledgments Form:

□ Application workshop attendance: name, date, and type

Must review and acknowledge:

- Good Standing Policy
- Eligibility Requirements
- **RPOSD** signage and branding requirements
- Multi-Year Funding and Evaluation requirements
- Project delivery requirements
- □ Insurance requirements
- Grant agreement

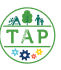

### Applying for Competitive Grant Funds Youth & Veteran Job Training & Placement Program Application Checklist, cont'd

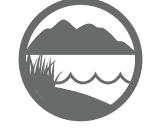

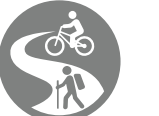

Natural Lands, Local Beaches, Water Conservation & Protection

Neighborhood Parks, Healthy Communities, & Urban Greening

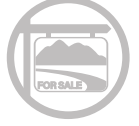

Acquisition-Only

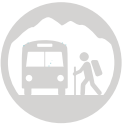

Recreation Access

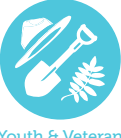

Youth & Veteran Job Training & Placement

## Agency Information Form:

- □ Agency type
- □ Authorized representative (must be a registered user of the GMS)
- □ Authorized designee (must be a registered user of the GMS)
- □ Simplified organization chart showing section responsible for grants
- **D** Proof of jurisdiction support

## Program Details Form:

General:

- Program Description
- Program Summary
- Participant Outreach Plan Description
- **Career Preparation in Conservation, Parks, and Recreation Fields**
- Mission Statement
- Third-Party Evaluation Plan

### **Program Elements:**

- Expected Outcomes and Impact
- Safety and Transportation Elements
- Accomodations for Diverse Needs

Organization/Financial Health:

<u>8</u> Help

Note: the **Help button**, located on the upper left corner of the page, brings up a window with detailed information **specific to the page you are currently on**. Use the Help button for more information about any of the requirements of each form!

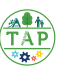

### Applying for Competitive Grant Funds Youth & Veteran Job Training & Placement Program Application Checklist, cont'd

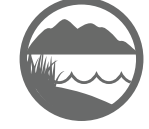

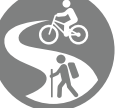

Natural Lands, Local Beaches, M Water Conservation H & Protection

Neighborhood Parks, Healthy Communities, & Urban Greening

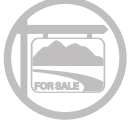

Acquisition-Only

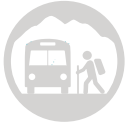

Recreation Access

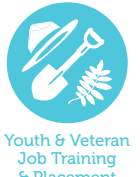

- Description of Overall Operations
- **Current fiscal year operating budget/audit**
- Future Funding

**Reporting Requirements:** 

- **Study Area(s)**
- Supervisorial District
- State Senate District
- **Given State Assembly District**
- U.S. Congressional District
- City / Council District
- □ Any additional location(s) covered under program transportation

### Additional Program Details Form:

### Staff

□ Name, Title, Role, and Biography/Hiring Plan

Volunteers

□ Number, Role/Responsibilities, Experience Years/Level

### Maps

□ All map(s) applicable to the program

### **Outreach & Engagement**

- □ Identify lead and outreach type if program includes a capital project
- Describe outreach performed and intended audience
- Describe method used and success of outreach efforts

### Applying for Competitive Grant Funds Youth & Veteran Job Training & Placement Program Application Checklist, cont'd

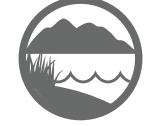

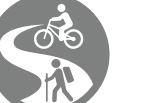

Natural Lands, Local Beaches, Water Conservation & Protection

Neighborhood Parks, Healthy Communities, & Urban Greening

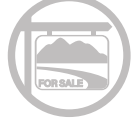

Acquisition-Only

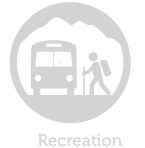

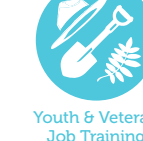

& Placemen

Describe outreach purpose and identify engagement goals

### **Additional Documents**

**Upload any additional documents to support your program** 

## **Budget Form:**

Identify the tasks, start & end dates, requested RPOSD funding amount, other funding amount, total funding amount, and deliverables in the following categories as applicable:

- Program Development
- Program Year 1
- Program Year 2
- Program Year 3
- Program Evaluation and Closeout

## **Program Partnership Form:**

- Partnership Identification(s) and Description(s)
- **Gamma** Supporting documentation

**Helpful Tip:** Response fields on GMS often have word count limits. As notification of exceeding the count only happens when attempting to save or submit responses, we recommend drafting your answers on a program that can track word counts, such as Microsoft Word, first!

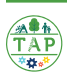

# Applying for Competitive Grant Funds Application Checklist

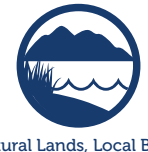

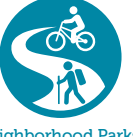

Natural Lands, Local Beaches, N Water Conservation H & Protection

Neighborhood Parks, Healthy Communities, & Urban Greening

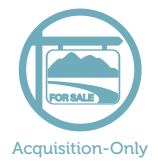

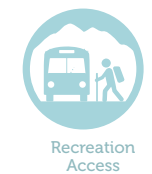

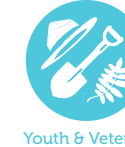

Job Training & Placement

The Competitive Grant applications for the Natural Lands, Local Beaches, Water Conservation & Protection, Neighborhood Parks Program, Healthy Communities, & Urban Cleaning Program, and the Acquisition-Only Program will be available in the future.

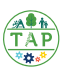

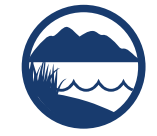

Natural Lands, Local Beaches, Water Conservation & Protection

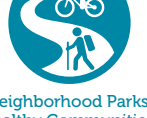

Neighborhood Parks, Healthy Communities, & Urban Greening

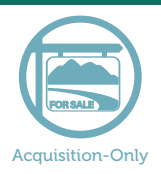

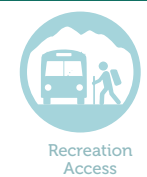

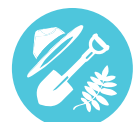

Youth & Veteran Job Training & Placement

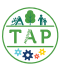

This page is intentionally blank.
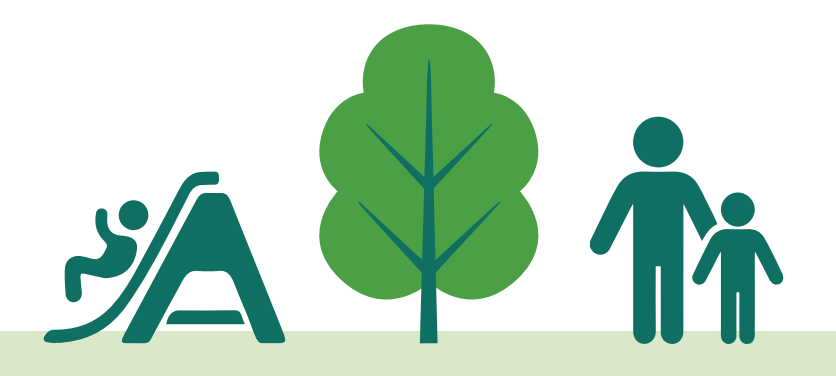

Grant Management System Quick Start Guide

# APPLYING FOR OTHER PROGRAM FUNDS

This page is intentionally blank.

This section provides instructions for applying for other Measure A program funds, including Maintenance & Servicing Funds and Innovation Grant funds. Refer to the **Measure A Basics Handbook** and the **Grants Administration Manual for Measure A** for detailed information about the requirements of each program.

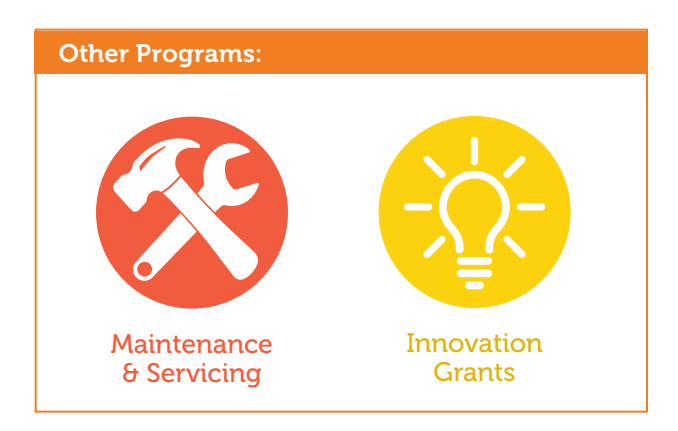

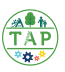

Now that you understand the basics of navigating the GMS, review the section below to ensure you're ready to apply for funds!

#### Is My Agency/Organization Eligible?

Public Agencies, joint-powers authorities, nonprofit organizations, and schools may be eligible to apply for other program funds. Refer to the eligibility requirements for each program in the **Measure A Basics Handbook** or the **Grants Administration Guide for Measure A** (select "Eligibility and Registration Requirement" then click on Section 3.2) to confirm that your agency/ organization is eligible to apply.

#### When Are Funds Available?

Other program funds are available at intervals specific to each program. Refer to the **Grants Administration Guide for Measure A** to see when each program is offered.

#### How Long Will it Take to Apply?

Testing of the application process shows that most people complete the process in about two hours, not including the time needed to gather and prepare all required documents and information.

Once you submit your application, you will receive a confirmation email notifying you that your application was received. The RPOSD Grants Officer assigned to your agency will notify you on next steps accordingly.

Please add **rposd@webgrantsmail.com** to your safe senders list to ensure delivery to your inbox.

#### What if I Need Help?

RPOSD is ready to assist you! Give us a call at **626.588.5060** Monday-Thursday or send us an email at **info@rposd.lacounty.gov.** 

**Note:** You must be registered with the GMS to apply for funds. If you are not registered, or if you're not sure if you're registered, please contact RPOSD at **info@rposd.lacounty.gov** or by phone at **626.588.5060**. If anyone will be assisting you with the application process, be sure to add them to the system following the instructions on page 18.

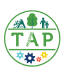

#### Step One: Funding Opportunities

Your agency or organization can view current funding opportunities for which you are eligible by clicking on the **Funding Opportunities** section of the **Main Menu**.

| Slick Help above to view instructions. Go to "My Profile" to reset password.  Instructions My Profile  My Profile  My Applications | w instructions. Go to "My Profile" to reset password.<br>Instructions<br>My Profile<br>Funding Opportunities<br>My Applications<br>My Grants | Main Menu                                                                 |                       |
|----------------------------------------------------------------------------------------------------|----------------------------------------------------------------------------------------------------|---------------------------------------------------------------------------|-----------------------|
| My Profile<br>Funding Opportu<br>My Applications                                                                                   | <ul> <li>Instructions</li> <li>My Profile</li> <li>Funding Opportunities</li> <li>My Applications</li> <li>My Grants</li> </ul>              | Click Help above to view instructions. Go to "My Profile" to reset passwo | vord.                 |
| My Profile<br>My Profile<br>My Applications                                                                                        | My Profile<br>My Profile<br>Funding Opportunities<br>My Applications<br>My Grants                                                            |                                                                           | Instructions          |
| Funding Opportu                                                                                                    | Funding Opportunities<br>Wy Applications<br>My Grants                                                                                        | × .                                                                       | A My Profile          |
| Wy Applications                                                                                                    | Wy Applications                                                                                                    | ロン                                                                        | Funding Opportunities |
|                                                                                                    | 🐊 My Grants                                                                                                    |                                                                           | 💞 My Applications     |
| 🔒 My Grants                                                                                                    |                                                                                                    |                                                                           | My Grants             |

If more than one opportunity is available, you will need to determine which one to apply to. Every Measure A grant program funds distinct project types and has distinct application requirements. To determine which type of grant funding is best for your project, review the descriptions of each program in the **Measure A Basics Handbook** and the **Grants Administration Manual for Measure A**.

Once you've determined which Funding Opportunity you'll be applying to, select it from the options available:

| Current Funding Opportunities                                                                                                    |                    |                                                       |                                              |
|----------------------------------------------------------------------------------------------------|--------------------|-------------------------------------------------------|----------------------------------------------|
| All currently posted opportunities appear below. The Application Deadli<br>tate.<br>Click on the title to open the Funding Opportunity summary.<br>Click on the column headers to sort list of Opportunities. | ne indicates the d | ie date for the application submission. You will be t | unable to submit your application after this |
| ID Agency                                                                                                    | Program            | Opportunity Title                                     | Application Deadline                         |
| 00216 Los Angeles County Regional Park and Open Space District                                                                                                    | Measure A An       | nual Allocation Funding - Acquisition v19             | 12/31/2019                                   |
| 00215 Los Angeles County Regional Park and Open Space District                                                                                                    | Measure A An       | nual Allocation Funding - Development v19             | 12/31/2019                                   |
|                                                                                                    |                    |                                                       | Dullos Tochnology Dartnors I                 |
|                                                                                                    |                    |                                                       |                                              |
|                                                                                                    |                    |                                                       |                                              |
|                                                                                                    |                    |                                                       |                                              |
|                                                                                                    |                    |                                                       |                                              |
|                                                                                                    |                    |                                                       |                                              |
|                                                                                                    |                    |                                                       |                                              |
|                                                                                                    |                    |                                                       |                                              |
|                                                                                                    |                    |                                                       |                                              |

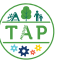

Once you've selected a funding opportunity, you will see additional information that is specific to that funding opportunity, including **Details**, **Description**, **Attachments**, and **Web Links**.

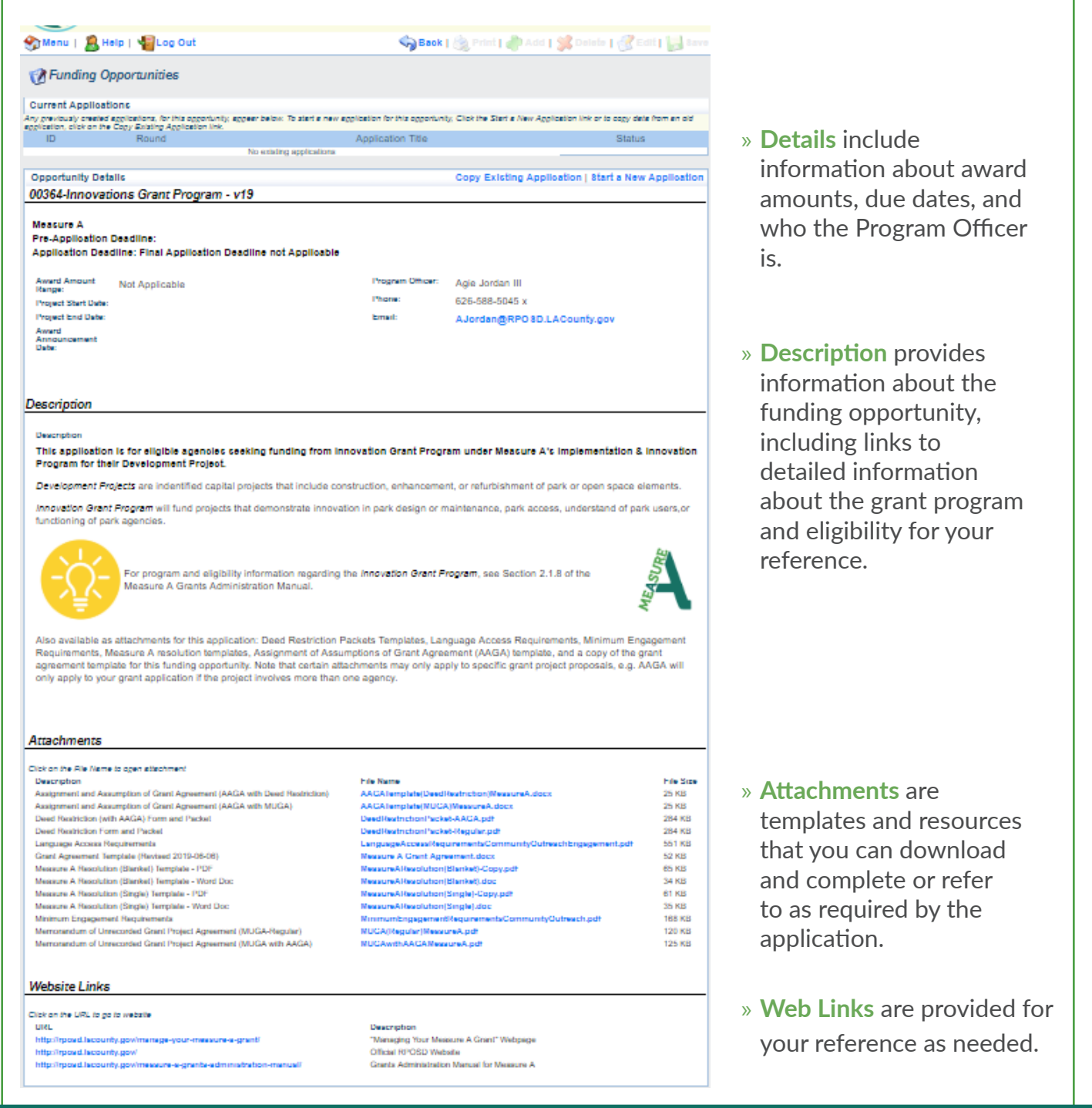

**Note:** This information is specific to each funding opportunity, so be sure to review it every time you apply for Measure A funds!

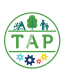

#### Step Two: Gathering Information

To ensure a smooth application process, use the checklist that corresponds to the funding opportunity you're apply for to make sure you have all required information and documents before starting. Checklists start on page 70.

#### Step Three: Complete the Application

Once you have gathered all the information needed to complete the application, return to the funding opportunity and select **"Start a New Application."** Once you've completed an application in the GMS, you will also have the choice to "Copy Existing Application," which pre-populates many fields for you.

| V Funding Opportunities                                   |                                                                                              |                                                                     |                                        |  |  |
|-----------------------------------------------------------|----------------------------------------------------------------------------------------------|---------------------------------------------------------------------|----------------------------------------|--|--|
| Current Application                                       | ns                                                                                           |                                                                     |                                        |  |  |
| Any previously created ap<br>application, click on the Co | plications, for this opportunity, appear below. To start a<br>opy Existing Application link. | new application for this opportunity, Click the Start a New Applica | ation link or to copy data from an old |  |  |
| ID                                                        | A                                                                                            | pplication Title                                                    | Status                                 |  |  |
| 00217                                                     | Quick Start Guide Test                                                                       |                                                                     | Editing                                |  |  |
|                                                           |                                                                                              |                                                                     |                                        |  |  |
| Opportunity Detail                                        | s                                                                                            | Copy Existing Application   Start a New                             | Application   Ask A Question           |  |  |
| 00215-Annual Allocation Funding - Development v19         |                                                                                              |                                                                     |                                        |  |  |

Select the application form you'd like to start with and begin entering the required information in the GMS.

| Application Forms                 | Application Details   Submit   Withdraw |             |  |
|-----------------------------------|-----------------------------------------|-------------|--|
| Form Name                         | Complete?                               | Last Edited |  |
| General Information               | ×                                       | 04/15/2019  |  |
| Pre-Application                   | 1                                       | 04/15/2019  |  |
| Agency Information                |                                         | 04/15/2019  |  |
| Project Details                   |                                         | 04/15/2019  |  |
| Grant Funding                     |                                         |             |  |
| Grant Timeline                    |                                         |             |  |
| Budget                            |                                         |             |  |
| Community Outreach and Engagement |                                         |             |  |
| Site Photos                       |                                         |             |  |

Information is entered in the GMS in one of three ways:

- » Drop Down Menus offer a selection of responses to choose from.
- » Free Form Fields allow you to type your response directly into the field.
- » File Uploads require that you upload a file to the GMS

Throughout the application process, **all fields with a red asterisk** (\*) **require a response from you.** Your application cannot be submitted if any of these fields are left blank.

### **Maintenance & Servicing Funds**

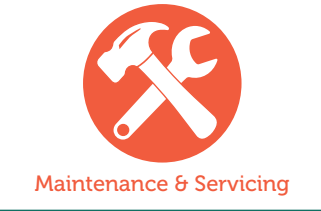

Use this checklist to ensure that you have all resources required to complete the **Maintenance & Servicing Application** process. Refer to the Help menu within the application for additional detail on each item.

This application has 3 required forms.

#### **General Information Form:**

- **D** Primary contact
- Project title
- Additional contacts
- Organization

#### **Budget:**

- □ Maintenance and Servicing Costs
  - » Prior to project completion
  - » After project completion
- Reimbursable
- Non-reimbursable
- **Revenue**
- Net reimbursable
- **Extraordinary costs**
- **Gamma** Supporting documents

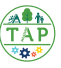

## Maintenance & Servicing Funds, cont'd

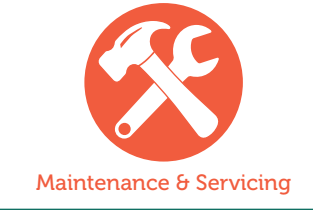

#### Maintenance and Servicing Funds:

- □ Maintenance and Servicing Acknowledgments
  - » Good Standing
  - » Maintenance and Servicing Procedures
- Authorized signers
- □ Project location/information
- **Receipt of funds**

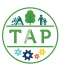

## **Innovation Grant Funds**

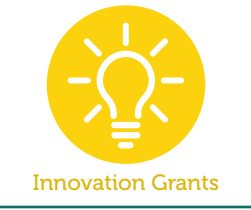

Use this checklist to ensure that you have all resources required to complete the **Innovation Grant Funds Application** process. Refer to the Help menu within the application for additional detail on each item.

This application has XX required forms.

#### **General Information Form:**

- Primary contact
- Project title
- Additional contacts
- Organization

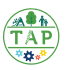

## Innovation Grant Funds, cont'd

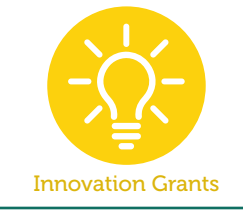

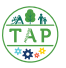

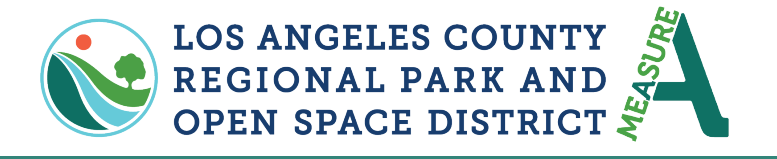

626.588.5060 • info@RPOSD.lacounty.gov • RPOSD.LACounty.gov